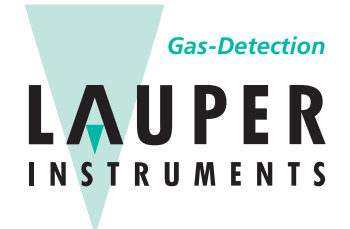

Lauper Instruments AG Irisweg 16 B CH-3280 Murten Tel. +41 26 672 30 50 info@lauper-instruments.ch www.lauper-instruments.ch

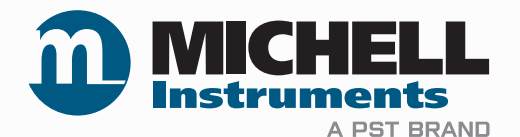

# Optidew Hygromètre à miroir refroidi Manuel de l'utilisateur

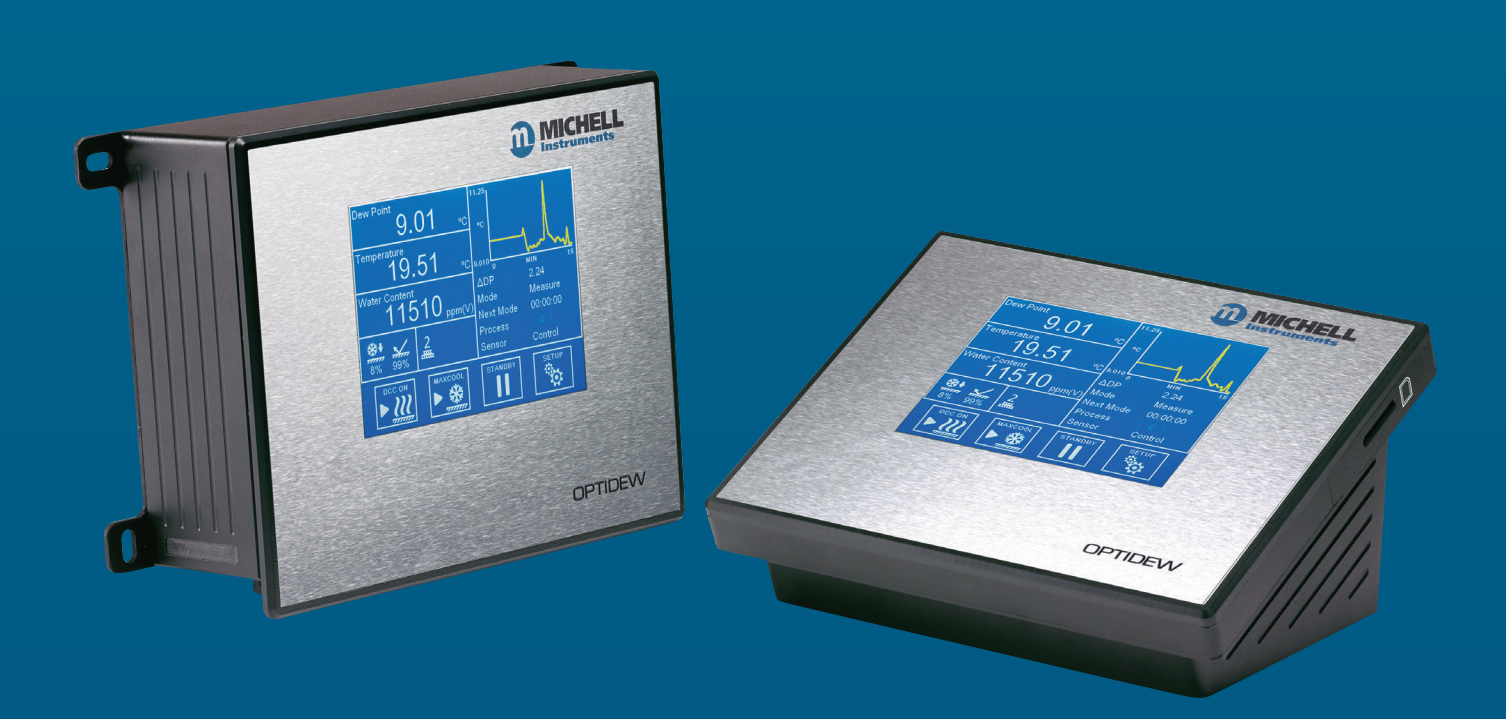

97551 Édition 4.1 Janvier 2021 Veuillez remplir le(s) formulaire(e) ci-dessous pour chaque instrument acheté.

Pour toutes demandes de services, nous vous prions de bien vouloir utiliser ces informations à chaque fois que vous contactez Michell Instruments

| Nom du produit                   |  |
|----------------------------------|--|
| Référence de commande            |  |
| Numéro de série                  |  |
| Date de facture                  |  |
| Emplacement de<br>l'installation |  |
| Numéro sur l'étiquette           |  |

| Nom du produit                   |  |
|----------------------------------|--|
| Référence de commande            |  |
| Numéro de série                  |  |
| Date de facture                  |  |
| Emplacement de<br>l'installation |  |
| Numéro sur l'étiquette           |  |

| Nom du produit                   |  |
|----------------------------------|--|
| Référence de commande            |  |
| Numéro de série                  |  |
| Date de facture                  |  |
| Emplacement de<br>l'installation |  |
| Numéro sur l'étiquette           |  |

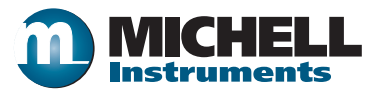

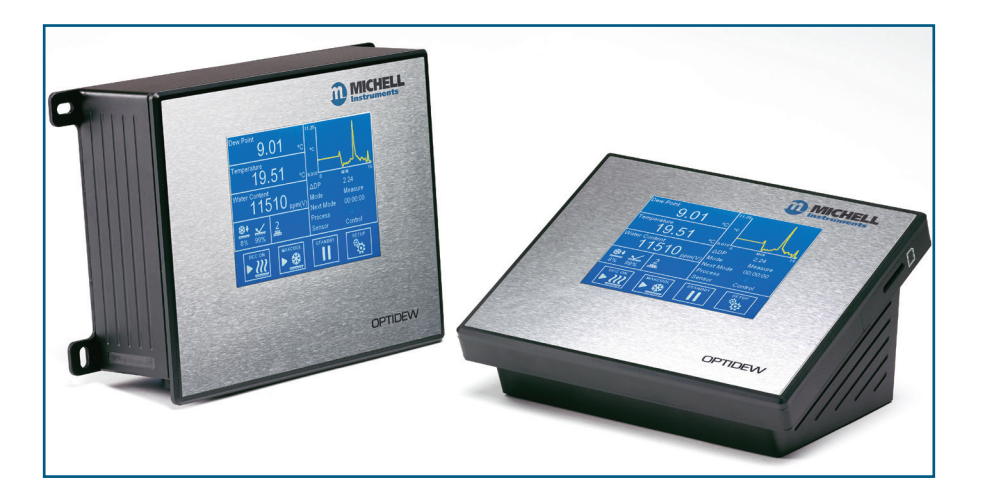

# Optidew

Pour connaître les coordonnées de vos contacts Michell Instruments, veuillez consulter le site www.michell.com

#### © 2021 Michell Instruments

Ce document relève de la propriété de Michell Instruments Ltd et ne doit en aucun cas être copié, reproduit ou communiqué à des tierces parties. Il est également interdit de le conserver dans un système informatique sans l'autorisation écrite et expresse de Michell Instruments Ltd.

# Sommaire

| Sécurité                                             | viii |
|------------------------------------------------------|------|
| Mises en garde                                       | viii |
| Sécurité électrique                                  | viii |
| Sécurité en pression                                 | viii |
| Matières dangereuses (DEEE, RoHS3 et REACH)          | ix   |
| Étalonnage (certification par l'usine de production) | ix   |
| Réparations et entretien                             | ix   |
| Abbreviations                                        | X    |

| 1 | INTRODUCTION                                                                                                    |  |
|---|----------------------------------------------------------------------------------------------------|--|
|   | 1.1Série Optidew11.2Capteur Optidew21.3Points de rosée minimum mesurables31.4Capteurs de température déportés4                                                                                                    |  |
| 2 | INSTALLATION                                                                                                    |  |
|   | 2.1Retirer l'instrument de son emballage52.2Montage52.3Connexions de l'instrument72.3.1Optidew 50172.3.2Optidew 40182.4Connexions électriques92.4.1Alimentation électrique92.4.2Communications analogiques et numériques102.4.2Sorties courant102.4.2.3Contacts relais102.4.2.4Contacts relais122.5Installation du capteur132.5.1Surveillance de l'environnement132.5.2Surveillance d'un échantillon en écoulement132.5.3Montage d'une chambre climatique ou d'un capteur de boîte à gants142.6Installation de la sonde de température142.6.1Utilisation de sondes de température avec un adaptateur d'orifice de chambre 15152.7Installation du transmetteur de pression15      |  |
| 3 | INTERFACE UTILISATEUR                                                                                                    |  |
|   | 3.1       Affichage principal       16         3.1.1       Mode plein écran       16         3.1.2       Écran principal       17         3.1.3       Lectures personnalisables       18         3.1.4       Verrouillage de l'analyseur       18         3.1.5       Structure du menu       19         3.1.6       Affichage de l'état de fonctionnement.       20         3.1.7       Affichage de l'état du capteur       21         3.2       Menus de configuration.       22         3.2.1       DCC       22         3.2.2       Enregistrement       23         3.2.3       Sorties       24         3.2.4       Alarme       25         3.2.5       Affichage       26 |  |

| 1 | <ul> <li>3.2.6 Horloge</li></ul>                                                     | 27<br>28<br>29<br>29<br>30<br>30                                     |
|---|--------------------------------------------------------------------------------------|----------------------------------------------------------------------|
|   | 4.1       Cycle de fonctionnement                                                    | 31<br>32<br>32<br>35<br>35<br>38<br>38<br>38<br>39<br>40<br>40<br>40 |
| 5 | MISES EN GARDE ET ERREURS                                                            | 41                                                                   |
| 6 | ENTRETIEN                                                                            | 43                                                                   |
|   | <ul> <li>5.1 Nettoyage des miroirs</li> <li>5.2 Remplacement des capteurs</li> </ul> | 43<br>44                                                             |

# **Figures**

| Figure 1  | Optidew 501 (montage mural) et Optidew 401 (sur banc d'essai) | 1   |
|-----------|---------------------------------------------------------------|-----|
| Figure 2  | 2 - Point de rosée minimal mesurable au stade 2               | 3   |
| Figure 3  | Sonde à usage général                                         | 3   |
| Figure 4  | Sonde de laboratoire/sonde haute température                  | 4   |
| Figure 5  | Optidew 501 points de montage mural                           | 6   |
| Figure 6  | Optidew 501 avec écran tactile ou bouton de commande DCC      | 7   |
| Figure 7  | Optidew 501 panneau arrière                                   | 7   |
| Figure 8  | Optidew 401 panneaux avant et latéraux                        | 8   |
| Figure 9  | Optidew 401 panneau arrière                                   | 8   |
| Figure 10 | Connecteur d'alimentation                                     | 9   |
| Figure 11 | Connecteur RS458 et sortie analogique                         | .10 |
| Figure 12 | Connecteur de sortie analogique                               | .11 |
| Figure 13 | Connecteur de contact de relais                               | .12 |
| Figure 14 | Adaptateur de sonde de température                            | .15 |
| Figure 15 | Écran principal                                               | .16 |
| Figure 16 | Disposition de l'écran principal                              | .17 |
| Figure 17 | Menu DCC                                                      | .22 |
| Figure 18 | Écran d'enregistrement                                        | .23 |
| Figure 19 | Écran des sorties                                             | .24 |
| Figure 20 | Écran d'alarme                                                | .25 |
| Figure 21 | Écran d'affichage                                             | .26 |
| Figure 22 | Écran de l'horloge                                            | .27 |
| Figure 23 | Écran des entrées                                             | .28 |
| Figure 24 | Écran de communication                                        | .29 |
| Figure 25 | Écran des paramètres réseau                                   | .29 |
| Figure 26 | Cycle de fonctionnement typique                               | 31  |
| Figure 27 | Exemple de mesure dans une salle                              | .33 |
| Figure 28 | Symbole d'avertissement de contamination du miroir            | .34 |
| Figure 29 | Comparaison de la perméabilité des matériaux                  | .35 |
| Figure 30 | Condensation dans le tube d'échantillon                       | 36  |
| Figure 31 | Alarme système                                                | .41 |
| Figure 32 | Nettoyage du capteur                                          | .43 |

# Annexes

| Annexes A | Spécifications techniques                                       |    |  |
|-----------|-----------------------------------------------------------------|----|--|
| Annexes B | Carte de registre du Modbus                                     |    |  |
| Annexes C | Protocole de série Legacy                                       |    |  |
|           | C.1 Mode Legacy                                                 |    |  |
|           | C.2 Raccordement du matériel                                    |    |  |
|           | C.3 Passer du mode Modbus à Legacy et inversement               |    |  |
|           | C.4 Emulation des Commandes Legacy                              | 60 |  |
|           | C.5 Nouvelles commandes pour Optidew 401-501                    |    |  |
| Annexes D | Plan d'encombrement                                             | 64 |  |
| Annexes E | Informations sur la qualité, le recyclage, la conformité, et la |    |  |
|           | garantie                                                        | 72 |  |
| Annexes F | Document à retourner et déclaration de décontamination74        |    |  |

# Sécurité

L'appareil est sûr lorsqu'il est installé et utilisé correctement, en conformité avec les informations fournies dans ce manuel.

Ce manuel contient toutes les informations nécessaires à l'installation, au fonctionnement et à l'entretien de ce produit. Avant l'installation et l'utilisation de cet instrument, veuillez lire et vous assurez d'avoir bien compris le contenu de ce manuel. L'installation de ce produit ne doit être effectuée que par le personnel compétent. L'installation et le fonctionnement de ce produit doivent être effectués conformément aux instructions fournies et aux termes des certificats de sécurité associés. Toute installation et utilisation inappropriées et incorrectes de ce produit ou autres que celles décrites dans ce manuel annuleront toutes les garanties souscrites.

Ce produit est conforme aux règles fondamentales de protection relevant des directives de l'UE. Pour plus d'informations concernant les directives mises en application, veuillez consulter les spécifications du produit.

L'électricité et le gaz pressurisé peuvent s'avérer dangereux. Ce produit ne peut être installé et utilisé que par le personnel qualifié.

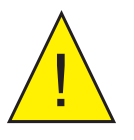

Aucune pièce à l'intérieur ne peut être réparée par l'utilisateur

#### Mises en garde

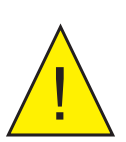

À chaque fois que ce symbole apparaît dans les chapitres qui suivent, il est utilisé pour indiquer des zones où peuvent être exécutées des opérations potentiellement dangereuses et où une attention particulière au personnel et à la sécurité des personnes doit être respectée.

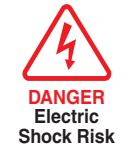

Lorsque ce symbole apparaît dans les sections qui suivent, il est utilisé pour indiquer les zones de risque potentiel de choc électrique.

# Sécurité électrique

Assurez-vous que la sécurité électrique est respectée en suivant les instructions fournies ici et en observant toutes les exigences de fonctionnement et d'installation locales du lieu d'utilisation prévu.

Ce produit est totalement sûr lorsque vous l'utilisez avec les options et accessoires fournis par le fabricant de ce produit. Consultez le chapitre 2 (installation) de ce manuel pour davantage d'informations.

#### Sécurité en pression

Pour que ce produit fonctionne de manière satisfaisante, du gaz sous pression doit y être raccordé. Respectez toutes les informations contenues dans ce manuel et toutes les exigences de fonctionnement et d'installation locales du lieu d'utilisation prévu. Consultez le chapitre 2 (installation) de ce manuel pour davantage d'informations.

#### Matières dangereuses (DEEE, RoHS3 et REACH)

Ce produit ne contient ni ne libère aucun des produits chimiques interdits de la liste des substances candidates SVHC (substances extrêmement préoccupantes). Durant le fonctionnement normal de ce produit il n'est pas possible pour l'utilisateur d'être en contact avec des matières dangereuses. Sauf indications contraires, ce produit est recyclable.

#### Étalonnage (certification par l'usine de production)

Avant expédition, l'appareil est soumis à des étalonnages très rigoureux et stricts conformes aux normes de traçabilité. En raison de la stabilité de l'appareil, il n'est pas nécessaire d'opérer régulièrement une vérification de l'étalonnage en usine, cependant il est recommandé d'effectuer un étalonnage pour conserver la trace de la mesure étalonnée.

Michell Instruments peut fournir un service d'étalonnage en usine entièrement traçable pour l'appareil, et il est recommandé que cela se fasse chaque année tout au long de la durée de vie de l'analyseur. Pour obtenir davantage d'informations, veuillez contacter votre bureau ou le représentant Michell local (www.michell.com).

#### Réparations et entretien

Outre les composants remplaçables par l'utilisateur et nécessaires à l'entretien opérationnel de routine décrit ci-dessus, la maintenance de l'analyseur ne doit être réalisée que par le fabricant ou une société de service agréée. Veuillez consulter www.michell.com pour obtenir les coordonnées des contacts des bureaux de Michell Instruments dans le monde.

# Abbreviations

Dans ce manuel sont utilisées les abréviations suivantes :

| A                | ampère                                                                     |
|------------------|----------------------------------------------------------------------------|
| CA               | courant alternatif                                                         |
| atm              | unité de pression (atmosphère)                                             |
| bara             | unité de pression (=100 kP ou 0,987 atm) (absolue)                         |
| barg             | unité de pression (=100 kP ou 0,987 atm) mesurée à la gauge                |
| °C               | degrés Celsius                                                             |
| °F               | degrés Fahrenheit                                                          |
| UE               | Union Européenne                                                           |
| hr               | heure                                                                      |
| Hz               | Hertz                                                                      |
| CEI              | Commission électrotechnique internationale                                 |
| IP               | Protocole Internet                                                         |
| ml/min           | millilitres par minute                                                     |
| mg/m³            | milligrammes par mètre cube                                                |
| lbs/MMscf        | livres par million de pieds cubes standard                                 |
| mA               | milliampère                                                                |
| mins             | minutes                                                                    |
| mmHg             | millimètre de mercure                                                      |
| Ра               | pascal                                                                     |
| ppm <sub>v</sub> | parties par million (en volume)                                            |
| ppm <sub>w</sub> | parties par million (en poids)                                             |
| %Vol             | pourcentage volumique                                                      |
| psia             | livre(s) par pouce carré (absolue)                                         |
| psig             | livres par pouce carré (mesurées à la jauge)                               |
| HR               | humidité relative                                                          |
| RS485/232        | normes définissant les caractéristiques électriques des contrôleurs et des |
|                  | récepteurs                                                                 |
| HTR              | horloge temps réel                                                         |
| RTU              | Unité terminale à distance                                                 |
| SD               | système de carte de stockage                                               |
| UART             | récepteur/transmetteur asynchrone universel                                |
| USB              | Bus série universel                                                        |
| V                | Volts                                                                      |
| "                | Pouce                                                                      |
| Δ                | delta                                                                      |
| %                | pourcentage                                                                |
| Ω                | ohms                                                                       |
|                  |                                                                            |

#### **1** INTRODUCTION

L'hygromètre à miroir refroidi Optidew est basé sur le principe éprouvé et fondamental du point de rosée de la température de condensation, offrant une performance inégalée à long terme sans dérive.

Michell propose trois options de capteurs très durables, qui conviennent à la mesure dans une grande variété d'échantillons différents.

#### **1.1 Série Optidew**

L'Optidew 501 est équipé d'un boîtier ABS compact avec une plaque de base en aluminium et 4 pattes extérieures pour un montage facile sur un panneau ou un mur. Il est disponible avec un écran tactile de 5,7" ou en version « transmetteur uniquement ».

Une version étanche du boîtier Optidew 501 est disponible avec un panneau de connexion modifié pour améliorer la protection IP65. Notez que les options Ethernet et carte SD ne sont pas disponibles en version étanche.

L'Optidew 401 est facile à manipuler et à transporter et idéal pour une utilisation en laboratoire ou de service. Il est équipé en standard d'un écran tactile LCD de 5,7".

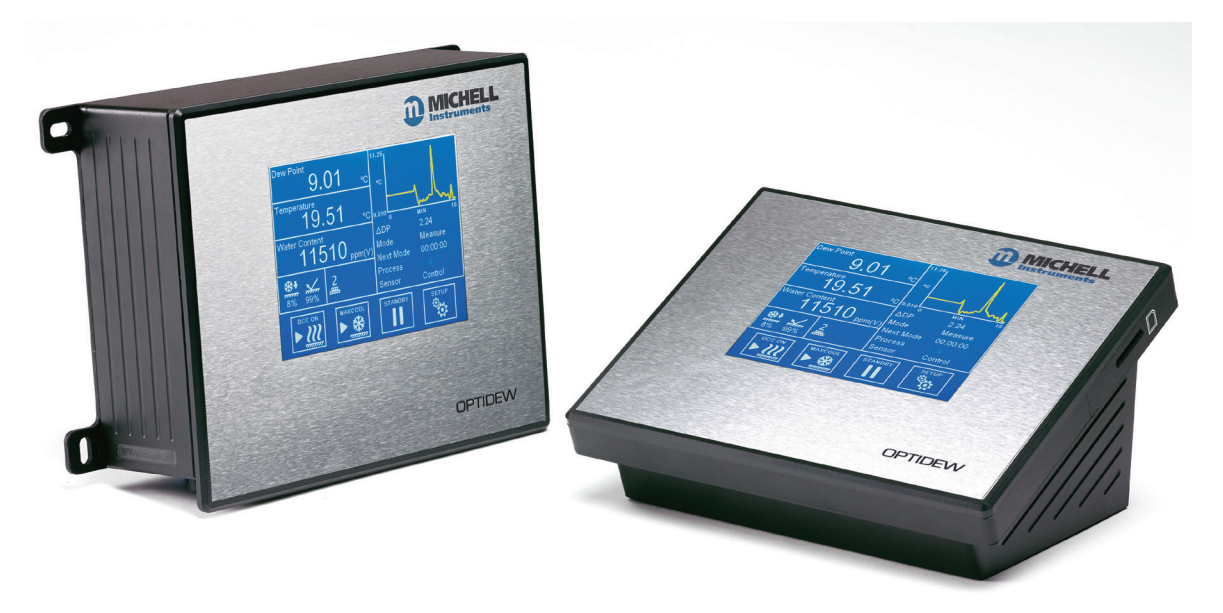

Figure 1 Optidew 501 (montage mural) et Optidew 401 (sur banc d'essai)

#### **1.2 Capteur Optidew**

Le nouveau capteur Optidew est disponible avec un refroidisseur thermoélectrique à un ou deux étages et avec un choix de matériaux pour la tête du capteur pour une utilisation dans l'air/avec des gaz inertes ou dans des environnements corrosifs. Les tableaux suivants montrent les capacités de chaque type de capteur :

|                                                                   | <i>Capteur à un<br/>étage Peltier</i> | <i>Capteur à deux<br/>étages Peltier</i> | <i>Capteur dans un<br/>environnement<br/>difficile</i> |
|-------------------------------------------------------------------|---------------------------------------|------------------------------------------|--------------------------------------------------------|
| Dépression maximale<br>approximative à la<br>température ambiante | 60 °C                                 | 70 °C                                    | 70 °C                                                  |
| Température maximale<br>de fonctionnement (°C)                    | 90 °C                                 | 90 °C                                    | 120 °C                                                 |
| Température maximale<br>recommandée du capteur<br>pour FAST       | 21 °C                                 | 30 °C                                    | 30 °C                                                  |
| Point de rosée le plus bas mesurable                              |                                       |                                          |                                                        |
| Température du capteur<br>à 23 °C ambiante                        | -25 °C                                | -40 °C                                   | -40 °C                                                 |

Pour de plus amples informations sur les performances de la sonde sur toute sa plage de température de fonctionnement, voir ci-dessous. Toutes les versions sont conçues pour une utilisation à des pressions allant jusqu'à 2500 kPag (362 psig).

#### **1.3** Points de rosée minimum mesurables

Le point de rosée minimum qui peut être mesuré est déterminé par la température de la sonde, et si la sonde peut être maintenue à cette température. Le tableau suivant suppose un fonctionnement dans une chambre climatique, dans laquelle la vitesse de l'air est suffisante pour éliminer tout excès de chaleur généré par le capteur.

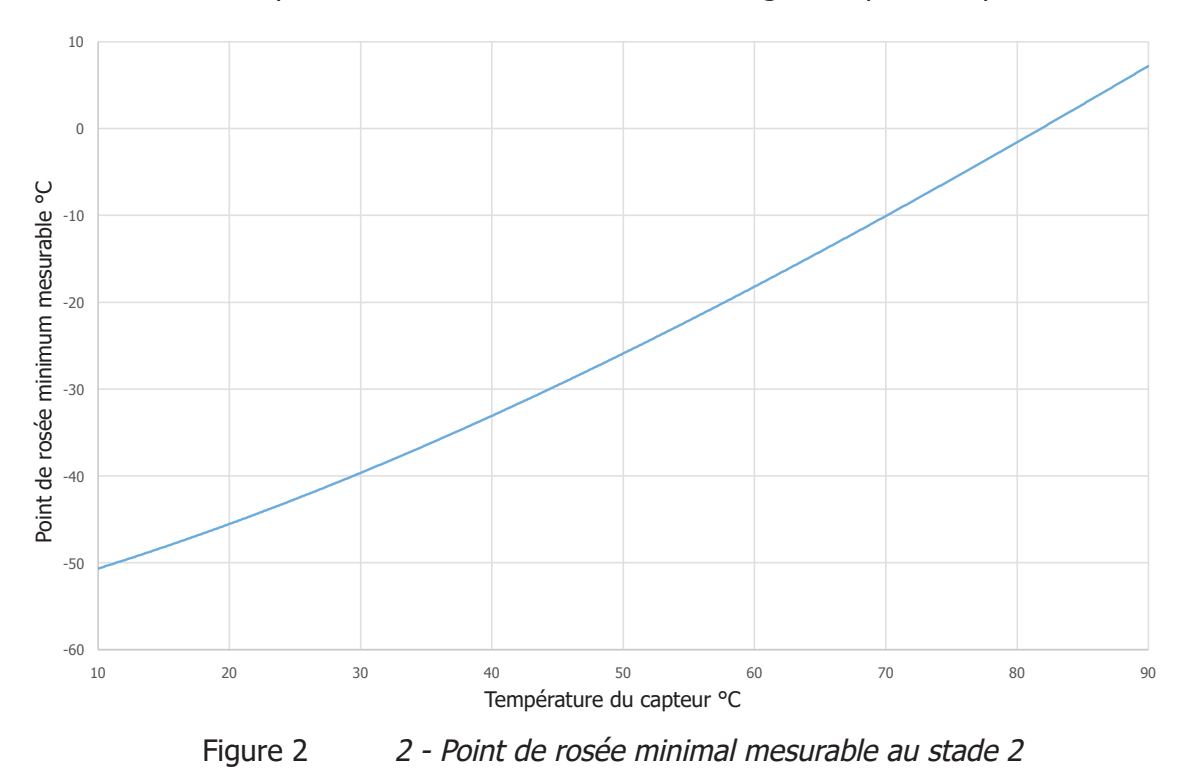

#### 1.4 Capteurs de température déportés

Deux versions de sonde de température sont disponibles pour l'Optidew, une sonde à usage général de +90 °C et une sonde de laboratoire/haute température de +120 °C.

#### Sonde à usage général

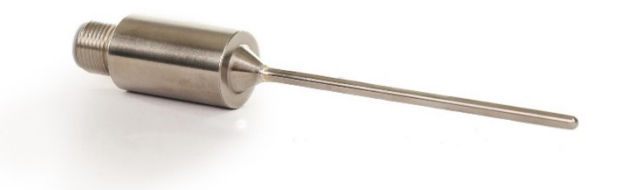

Figure 3 Sonde à usage général

Cette sonde de 75 mm est fournie lorsque l'une des options de câble capteur « standard » est sélectionnée. Elle est destinée à être installée dans son intégralité dans l'environnement à mesurer.

Un connecteur M12 est intégré dans la sonde pour la connexion au câble fourni.

#### Sonde de laboratoire/ Sonde haute température

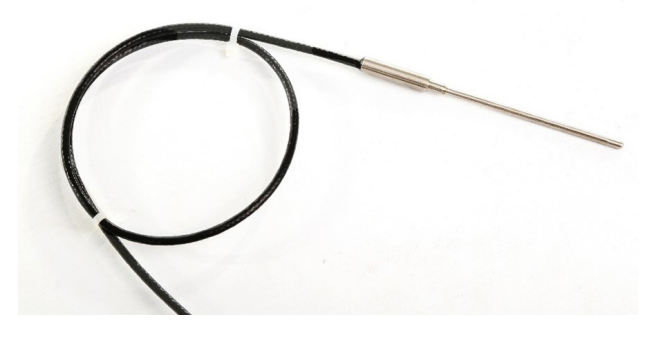

Figure 4 Sonde de laboratoire/sonde haute température

Cette sonde de 50 mm est fournie lorsque l'une des options de câble haute température est sélectionnée, mais elle est également spécifiquement conçue pour la compatibilité avec les instruments Michell ou les chambres d'étalonnage d'humidité Rotronic.

La sonde est équipée d'un câble volant de 0,5 m avec connecteur M12 pour faciliter le raccordement dans une chambre d'étalonnage. L'option de longueur de câble choisie est toujours fournie.

## 2 INSTALLATION

#### 2.1 Retirer l'instrument de son emballage

Il est recommandé de conserver tous les emballages au cas où les produits seraient retournés pour réparation ou étalonnage. Sinon, si vous décidez de vous débarrasser des matériaux d'emballage, assurez-vous qu'ils sont recyclés conformément à la législation locale.

Contenu standard dans la boîte :

- Certificat d'étalonnage
- Connecteur de relais d'alarme à 6 voies
- Sortie analogique 8 voies / Connecteur RS485
- Sonde de température Pt100 (avec câble M12 séparé ou intégré, selon le modèle)
- Écran à miroir refroidi
- Capteur à miroir refroidi
- Câble de capteur à miroir refroidi
- Câble d'alimentation

#### 2.2 Montage

#### **Optidew 401**

L'Optidew 401 est conçu pour être placé sur un banc ou une table pendant le fonctionnement. Alternativement, il peut être utilisé à l'intérieur de sa mallette de transport, en option.

#### **Optidew 501**

L'Optidew peut être fixé au mur à l'aide des quatre points de montage situés à chaque coin (voir la figure 2 pour les dimensions des points de montage). Il est possible d'installer l'Optidew 501 à l'extérieur, à condition qu'il soit à l'abri des rayons directs du soleil et que le climat soit conforme aux exigences environnementales listées à l'annexe A des spécifications techniques. Il est fortement recommandé de choisir l'option à l'épreuve des intempéries si l'installation se fait à l'extérieur.

#### **Fixations**

Fixer à l'aide de 4 vis ou boulons appropriés et de rondelles (M4 x 15 à M6 x 15 mm). L'appareil doit être fixé sur une surface solide (par ex. brique, béton, bois, min. 10 mm d'épaisseur) ou sur une plaque de châssis métallique d'une épaisseur minimale de 3 mm.

#### Points de montage mural

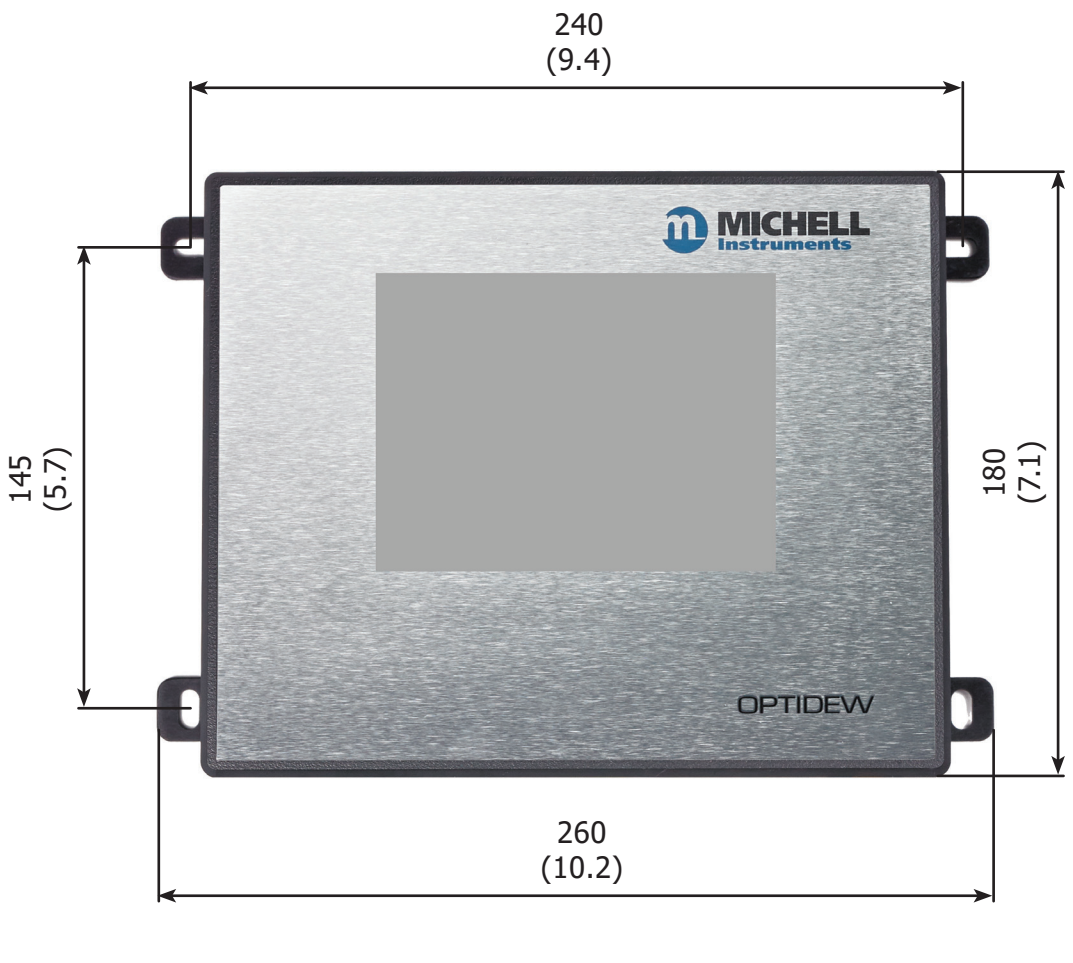

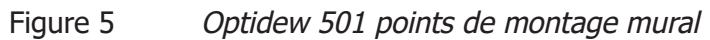

#### 2.3 Connexions de l'instrument

#### 2.3.1 Optidew 501

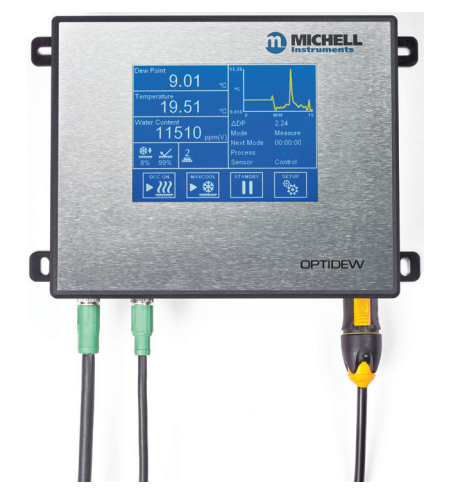

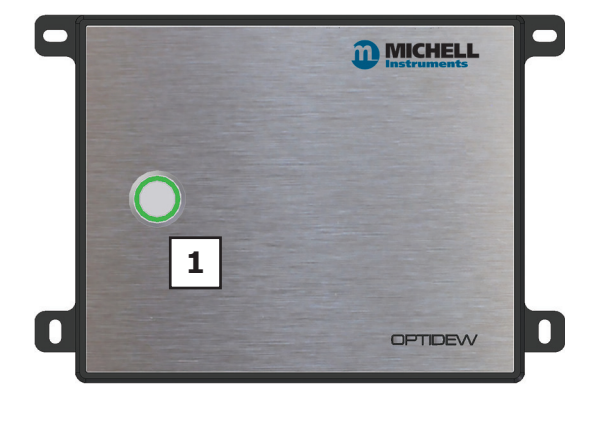

Figure 6

Optidew 501 avec écran tactile ou bouton de commande DCC

| Nombres | Description                                       |  |
|---------|---------------------------------------------------|--|
| 1       | DCC Contrôle/ Indicateur d'état                   |  |
| 2       | Connecteur de câble pour capteur                  |  |
| 3       | Connecteur pour câble de sonde de température     |  |
| 4       | Connecteur de câble pour transmetteur de pression |  |
| 5       | Connecteur pour contacts d'alarme                 |  |
| 6       | Connecteur RS485 et sortie analogique             |  |
| 7       | Fente pour carte SD (en option)                   |  |
| 8       | Port Ethernet (en option)                         |  |
| 9       | Connexion d'alimentation                          |  |

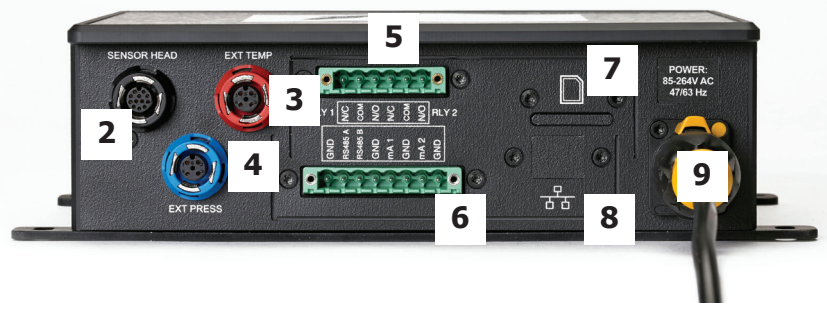

Figure 7 *Optidew 501 panneau arrière* 

#### 2.3.2 Optidew 401

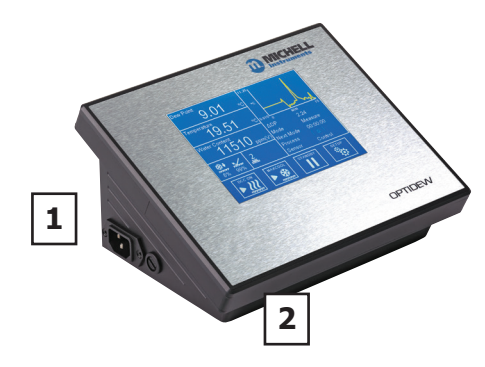

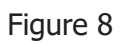

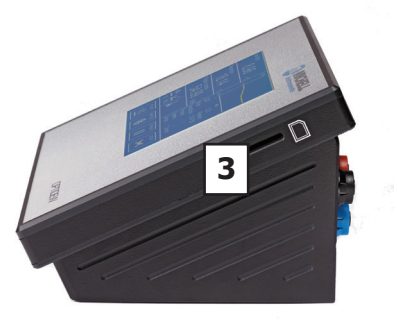

Optidew 401 panneaux avant et latéraux

| Nombres | Description                                       |
|---------|---------------------------------------------------|
| 1       | Connexion d'alimentation                          |
| 2       | Interrupteurs secteur                             |
| 3       | Fente pour carte SD                               |
| 4       | Connecteur pour contacts d'alarme                 |
| 5       | Connecteur RS485 et sortie analogique             |
| 6       | Port USB                                          |
| 7       | Port Ethernet (en option)                         |
| 8       | Connecteur de câble capteur                       |
| 9       | Connecteur pour câble de sonde de température     |
| 10      | Connecteur de câble pour transmetteur de pression |

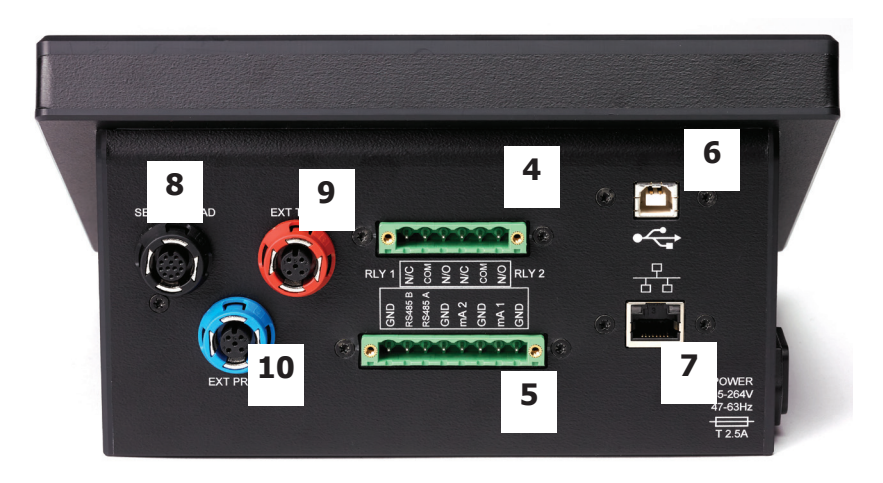

Figure 9 *Optidew 401 panneau arrière* 

#### 2.4 Connexions électriques

#### 2.4.1 Alimentation électrique

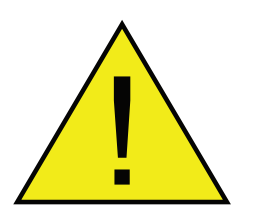

# AVERTISSEMENT : L'instrument doit être MIS À LA MASSE

L'Optidew est compatible avec une alimentation répondant aux spécifications suivantes :

| Tension                   | 100240 V AC |
|---------------------------|-------------|
| Fréquence                 | 5060 Hz     |
| Consommation<br>d'énergie | 30 VA max   |

# Voir l'Annexe A, Spécifications techniques, pour tous les paramètres d'exploitation.

#### **Optidew 501**

Le support mural est fourni avec un connecteur câblé à un câble de 2m. Utilisez uniquement un cordon d'alimentation secteur de calibre approprié.

Ce connecteur d'alimentation est câblé comme suit :

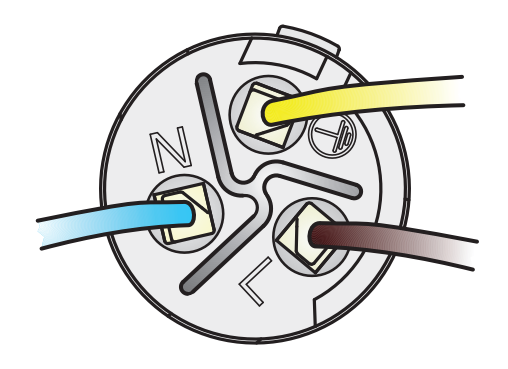

Figure 10 Connecteur d'alimentation

**NOTE :** L'Optidew 501 est conçu pour un fonctionnement continu et ne comporte donc pas d'interrupteur marche/arrêt. Dès que l'alimentation est mise sous tension, l'affichage (ou la touche DCC sur la version transmetteur) s'allume et le transmetteur déclenche un cycle DCC.

Des câbles d'alimentation de remplacement sont disponibles – contactez votre représentant Michell.

#### **Optidew 401**

L'Optidew 401 est livré avec un câble IEC de 2m. La prise IEC se trouve sur le côté gauche de l'instrument. Il y a un interrupteur ON/OFF sur le panneau avant. Utilisez uniquement un cordon d'alimentation secteur amovible de calibre approprié.

#### Fusible

Ce produit est équipé d'un fusible monté en interne et situé au-dessous du connecteur d'alimentation. Le fusible est calibré à  $5 \times 20$  mm à action moyenne : T 2.5 A H 250V.

#### **Classement de l'équipement**

Ce produit est sûr s'il est utilisé au minimum dans les conditions suivantes : dans une plage de températures de -40 à + 60 °C (-40...+ 148 °F), dans une humidité relative maximale de 80 % pour des températures allant jusqu'à + 31 °C (+ 88 °F) et diminuant linéairement à 50 % d'humidité relative à 50 °C (+ 122 °F). Catégorie de surtension II. Degré 2 de pollution. Altitudes jusqu'à 2000 m. Utilisation en intérieur uniquement, mais de classe IP65.

Voir l'Annexe A, Spécifications techniques, pour tous les paramètres d'exploitation.

#### 2.4.2 Communications analogiques et numériques

**Remarque :** Lors de l'utilisation d'un câble blindé, le blindage ne doit être raccordé à un point de masse que du côté de l'installation Optidew ou de l'équipement récepteur. Le non-respect de cette précaution peut entraîner des boucles de terre et des dysfonctionnements de l'équipement.

#### 2.4.2.1 Communications numériques

De gauche à droite, les quatre premières broches de ce connecteur sont utilisées pour les communications RS485.

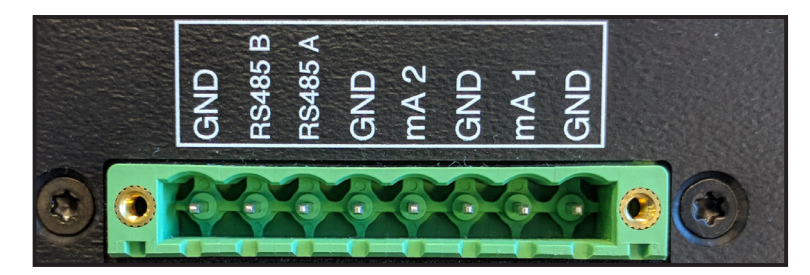

Figure 11 Connecteur RS458 et sortie analogique

| Étiquetage de la broche | Description     |  |
|-------------------------|-----------------|--|
| GND                     | Terre           |  |
| RS485 B                 | RS485 Données B |  |
| RS485 A                 | RS485 Données A |  |
| GND                     | Terre           |  |

L'Optidew fournit un protocole Modbus RTU sur RS485 ou USB (version paillasse uniquement). Un module Ethernet est disponible en option pour les deux appareils et assure la communication Modbus TCP.

La carte du registre Modbus se trouve à l'annexe B.

Un logiciel d'application est disponible et peut être utilisé pour communiquer avec l'instrument.

#### 2.4.2.2 Sorties courant

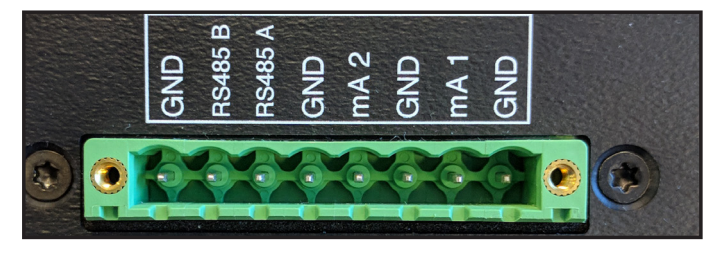

Figure 12 Connecteur de sortie analogique

De gauche à droite, les quatre dernières broches de ce connecteur sont utilisées pour les sorties mA.

Voir la section 3.2 pour plus d'informations sur la configuration des sorties analogiques

| Étiquetage de la broche | Description               |  |  |
|-------------------------|---------------------------|--|--|
| mA2                     | Canal 2 Sortie courant    |  |  |
| GND                     | Canal 2 Terre             |  |  |
| mA1                     | Canal 1 Sortie de courant |  |  |
| GND                     | Canal 1 Terre             |  |  |

#### 2.4.2.3 Contacts relais

Deux jeux de contacts de relais sont disponibles via le connecteur de sortie :

#### Alarme de process (relais 1)

Ce relais change d'état pour indiquer que la variable de process a dépassé la valeur de consigne de l'alarme. Voir la section 3.2 pour plus de détails sur la configuration des critères de déclenchement de l'alarme de process. Cette alarme peut également être utilisée pour indiquer à l'avance que les optiques doivent être nettoyés.

#### Alarme système (relais 2)

Ce relais change d'état pour indiquer qu'il y a eu une erreur qui nécessite l'intervention de l'opérateur. Voir la section 4.6 pour plus d'informations détaillées sur les erreurs.

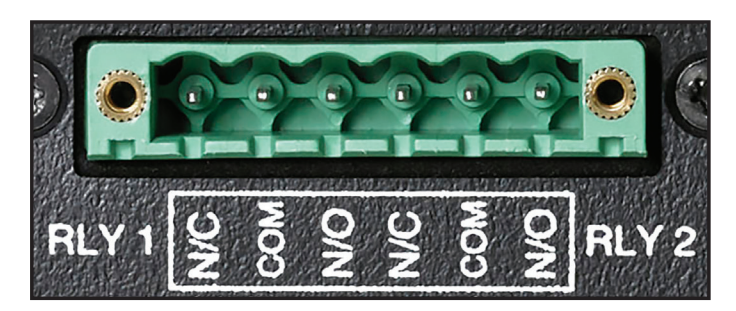

Figure 13 Connecteur de contact de relais

| Étiquette de la<br>broche (de gauche à<br>droite, tel qu'illustré) | Description                 |  |
|--------------------------------------------------------------------|-----------------------------|--|
| N/F                                                                | Relais 1 Normalement fermé  |  |
| СОМ                                                                | Relay 1 Commun              |  |
| N/O                                                                | Relais 1 Normalement ouvert |  |
| N/F                                                                | Relais 2 Normalement fermé  |  |
| СОМ                                                                | Relay 2 Commun              |  |
| N/O                                                                | Relais 2 Normalement ouvert |  |

#### 2.5 Installation du capteur

Le capteur de point de rosée contient le système optique et le miroir refroidi. Il est équipé d'un connecteur M12 à 12 broches pour permettre une connexion facile et sûre à l'instrument à l'aide du câble capteur fourni.

Les options disponibles pour l'installation du capteur sont :

- par l'intermédiaire d'un port d'échantillonnage installé en permanence dans lequel le capteur à distance peut être inséré ou
- par l'intermédiaire d'un bloc capteur fixé immédiatement au capteur autour duquel l'échantillon circule ou
- dans un environnement ambiant où l'échantillon diffuse à travers le capteur.

#### NOTE : S'assurer que la surface du miroir est nettoyée avant l'installation. Consultez le chapitre 6 (Maintenance) pour en savoir plus sur le nettoyage du miroir.

Connectez le câble de la sonde à distance au capteur et à l'instrument via le connecteur sur le panneau arrière. Le connecteur est un connecteur standard M12. Alignez la goupille de positionnement avec la fente de la prise et appuyez sur le connecteur en place. Tourner le collier extérieur de la pièce montée sur câble dans le sens des aiguilles d'une montre jusqu'à ce qu'il soit serré à la main.

En cas de remplacement du capteur, consultez le paragraphe 6.2.

#### 2.5.1 Surveillance de l'environnement

Si l'appareil doit surveiller les conditions ambiantes, le capteur doit être placé dans une position particulière, et non sous la ventilation de la climatisation.

Un support mural de fixation du capteur est disponible pour fixer de manière sécurisée le capteur à un mur ou à un panneau.

# NOTE : Il est recommandé d'équiper le capteur d'une protection en aluminium poreux pour le protéger des courants d'air.

#### 2.5.2 Surveillance d'un échantillon en écoulement

Si le capteur est installé à l'intérieur d'un système de gaz scellé, il doit être fixé solidement et sans aucune possibilité de fuite. S'assurer que l'écoulement de l'échantillon à travers le capteur est correctement régulé.

Les raccordements de gaz pour le capteur à distance se font soit par l'intermédiaire d'un port d'échantillonnage fixe dans lequel le capteur à distance peut être inséré, soit par l'intermédiaire d'un bloc de capteurs fixé directement au capteur autour duquel l'échantillon circule. L'entrée de l'échantillon de gaz dans le bloc capteur se fait par des raccords qui peuvent être installés dans les filetages femelles ½ NPT fournis. Un joint collé est fourni pour remplir la connexion entre le capteur et le bloc.

Veillez à ce que tous les raccordements vers et à partir du bloc capteur soient réalisés avec les matériaux et les raccords appropriés pour la mesure de l'humidité. Pour plus d'informations sur les appareils conseillés, voir la section 4.3.

#### 2.5.3 Montage d'une chambre climatique ou d'un capteur de boîte à gants

Si le capteur doit être placé dans un environnement verrouillé, mais ouvert (boîte à gants, chambre climatique ou zone à surveiller), un filetage femelle de M36 x 1,5...6H est nécessaire pour visser correctement le capteur sur le filetage mâle M36 x 1,5...6g. Le joint collé fourni nécessitera une bonne finition de surface (0,8 Ra) sur une surface d'étanchéité minimale de DIA 46,0 mm pour assurer un fonctionnement sans fuite jusqu'à la pression de service maximale du capteur (25 barg). Le joint collé devra également être serré à la main pour assurer l'étanchéité sans fuite des deux faces correspondantes.

Toujours s'assurer d'avoir serré avec un couple de serrage adéquat pour une étanchéité sans fuite.

Lors du montage du capteur, veiller à ce que le joint collé reste au centre, tout en vissant les deux pièces correspondantes M36 x 1,5 ensemble. S'assurer également que le capteur est placé dans une position correcte, qui permet d'observer un écoulement typique de l'échantillon à mesurer.

#### 2.6 Installation de la sonde de température

La sonde de température est livrée précâblée et doit simplement être montée sur le connecteur de l'unité de commande Optidew avant utilisation.

Tenez compte de l'utilisation que vous ferez des relevés de votre sonde de température avant de l'installer. Si la mesure est utilisée avec la mesure du point de rosée pour calculer le %HR, la sonde de température doit être installée à un endroit qui est le plus représentatif de la température de l'environnement ou de l'échantillon concerné.

Sachez qu'en abaissant la température du miroir de plus de 40 °C, le capteur de point de rosée Optidew génère une petite quantité de chaleur dans la zone environnante. Essayez de placer la sonde de température en amont de la sonde de point de rosée et au moins à 150 mm de distance.

Voir la section 4.4.5 pour plus d'informations sur les paramètres calculés et les entrées mesurées utilisées pour les dériver.

#### 2.6.1 Utilisation de sondes de température avec un adaptateur d'orifice de chambre

Les instruments Michell et les produits Rotronic suivants sont disponibles sur commande avec un adaptateur de port qui s'adapte uniquement à la sonde de laboratoire/à haute température :

- HygroCal100
- S904
- Optical
- Hygrogène 2

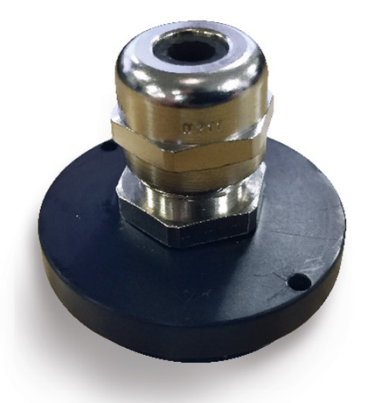

Figure 14 Adaptateur de sonde de température

#### 2.7 Installation du transmetteur de pression

Les transmetteurs de pression sont disponibles pour l'Optidew dans plusieurs gammes. N'importe quel transmetteur de pression 4...20mA peut être câblé dans l'unité de commande Optidew via le connecteur M12 à 4 broches. Michell peut fournir un transmetteur de pression avec l'Optidew, qui est installé avec un filetage mâle 1/8" NPT.

La source de pression doit être installée en tenant compte des valeurs calculées qui seront utilisées. Par exemple, si le capteur du point de rosée est installé à la pression de process, le capteur de pression doit être installé dans le bloc d'échantillonnage. Toutefois, si le capteur de point de rosée est installé à une pression différente de celle du process, le capteur de pression doit être installé à un autre endroit qui est à pleine pression du process. Pour plus d'informations sur la fonction de compensation de pression, voir le paragraphe 4.4.5.

### **3 INTERFACE UTILISATEUR**

Deux interfaces utilisateur locales différentes sont disponibles. L'analyseur est équipé d'un écran tactile couleur de 5,7" et le transmetteur est doté d'un bouton avec indicateur LED multicolore.

Le logiciel d'application permet à l'utilisateur d'accéder à toutes les fonctionnalités disponibles via l'interface utilisateur locale. L'Optidew offre trois interfaces pour se connecter à un PC ou à un réseau :

- RS485
- USB (disponible uniquement sur Optidew 401)
- Port Ethernet (en option)

#### **3.1** Affichage principal

Lorsque l'instrument est en position de marche, une superposition d'initialisation s'affiche pendant le chargement du système de menu.

Après le chargement du menu-système, l'écran principal s'affiche.

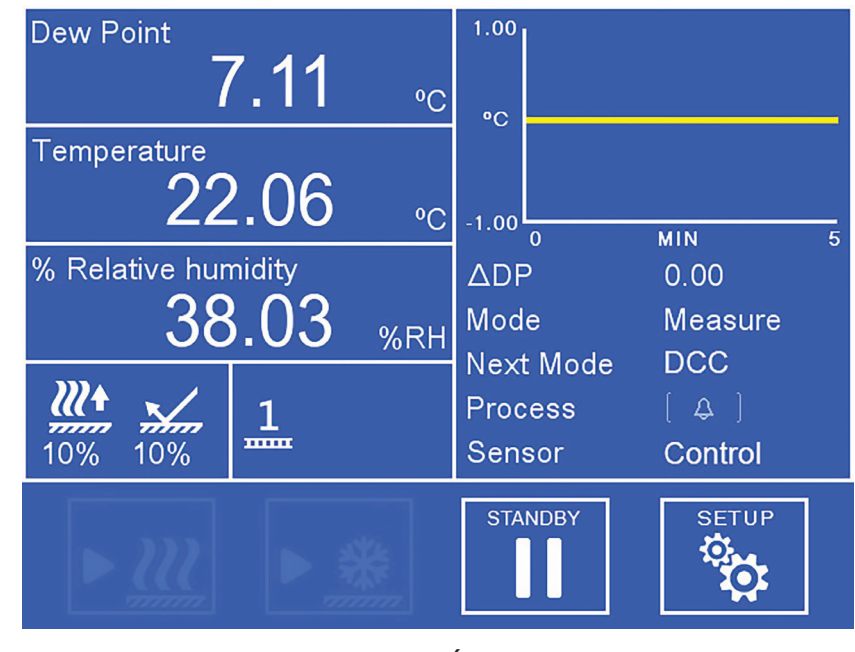

Figure 15 Écran principal

#### 3.1.1 Mode plein écran

Tous les indicateurs de lecture peuvent être affichés en mode plein écran en touchant et en maintenant l'indicateur de lecture.

# 3.1.2 Écran principal

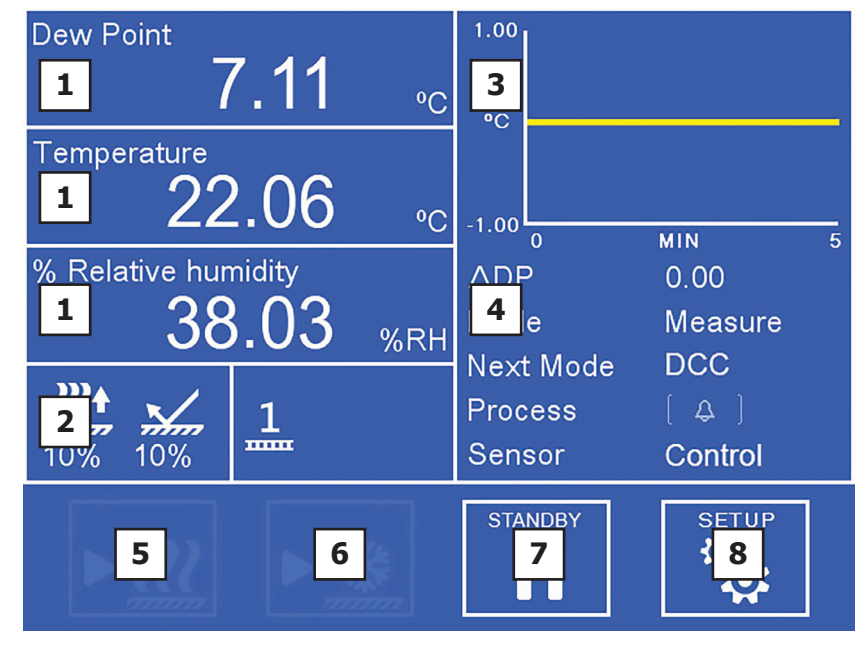

Figure 16 Disposition de l'écran principal

| N٥ | Nom                                      | Description                                                                                                    |  |  |
|----|------------------------------------------|----------------------------------------------------------------------------------------------------|--|--|
| 1  | Lectures<br>personnalisables             | Affichage des paramètres mesurés et calculés. Voir la section 3.1.3 pour plus d'informations.                                                                                                    |  |  |
| 2  | Affichage de l'état du<br>capteur        | Affiche à la fois l'état de la commande du refroidisseur<br>thermoélectrique (TEC) et celui du signal optique.<br>Indique également si le TEC est à 1 ou 2 étages. Voir<br>la section 3.1.7 pour plus d'informations. |  |  |
| 3  | Graphique de tendance                    | Affiche un tracé du point de rosée par rapport au temps. La base de temps peut être modifiée dans les paramètres d'affichage. Toucher l'indicateur de lecture une fois pour passer en mode plein écran.               |  |  |
| 4  | Affichage de l'état de<br>fonctionnement | Voir la section 3.1.6 pour une description détaillée sur ce thème.                                                                                                    |  |  |
| 5  | DCC On/Off                               | Lance ou annule un DCC. Voir la section 4.4.1 pour<br>une explication détaillée de la fonction DCC.<br>Voir la section 3.2 pour connaître les paramètres de<br>configuration du DCC.                                  |  |  |
| 6  | Max Cool On/Off                          | Lance ou annule un Max Cool. Voir la section 4.4.2 pour une explication détaillée de la fonction Max cool.                                                                                                    |  |  |
| 7  | Veille/ en<br>fonctionnement             | Commute entre le mode Mesure et le mode Veille.<br>Lors de la commutation en mode Mesure, un cycle<br>DCC sera lancé.                                                                                                 |  |  |
| 8  | Configuration                            | Accès au menu de configuration. Voir la section 3.1.5 pour plus d'informations sur la structure du menu et les options.                                                                                               |  |  |

#### 3.1.3 Lectures personnalisables

Les trois indicateurs de lecture sur l'écran principal peuvent être configurés par l'utilisateur pour afficher l'un des paramètres suivants :

- Point de rosée
- du capteur de
- Pression
- % Humidité relative
- g/m<sup>3</sup>
- g/kg
- ppm<sub>v</sub>
- %Vol
- Twb
- wvp (pression de vapeur d'eau)
- Point de rosée (pression corrigée)

Pour changer un paramètre :

- 1. Touchez l'indicateur de lecture pour permettre la sélection des paramètres
- 2. Capteur de Pression

#### 3.1.4 Verrouillage de l'analyseur

A partir de la version 1.0.1 du microprogramme, il est possible de verrouiller l'analyseur afin que les utilisateurs non autorisés ne puissent plus changer les réglages. Allez à la page SETUP et dans le coin inférieur gauche il y a une icône de cadenas qui est grisée. En appuyant sur cette touche, l'écran de saisie du code d'accès s'affichera sur lequel vous devrez entrer 5491. L'icône du cadenas se solidifie pour indiquer que le verrouillage est activé.

Au bout de cinq minutes, cette fonction verrouille l'analyseur (vous devez revenir à l'écran principal). Pour déverrouiller l'écran, vous devez saisir 5491.

Il est possible de désactiver la fonction avant qu'elle ne soit déclenchée ou après son activation en appuyant simplement sur l'élément cadenas solide dans le menu Paramètres.

#### 3.1.5 Structure du menu

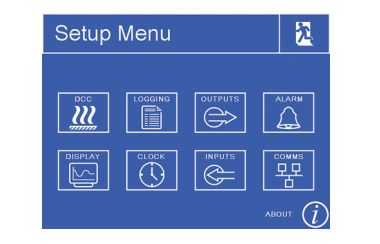

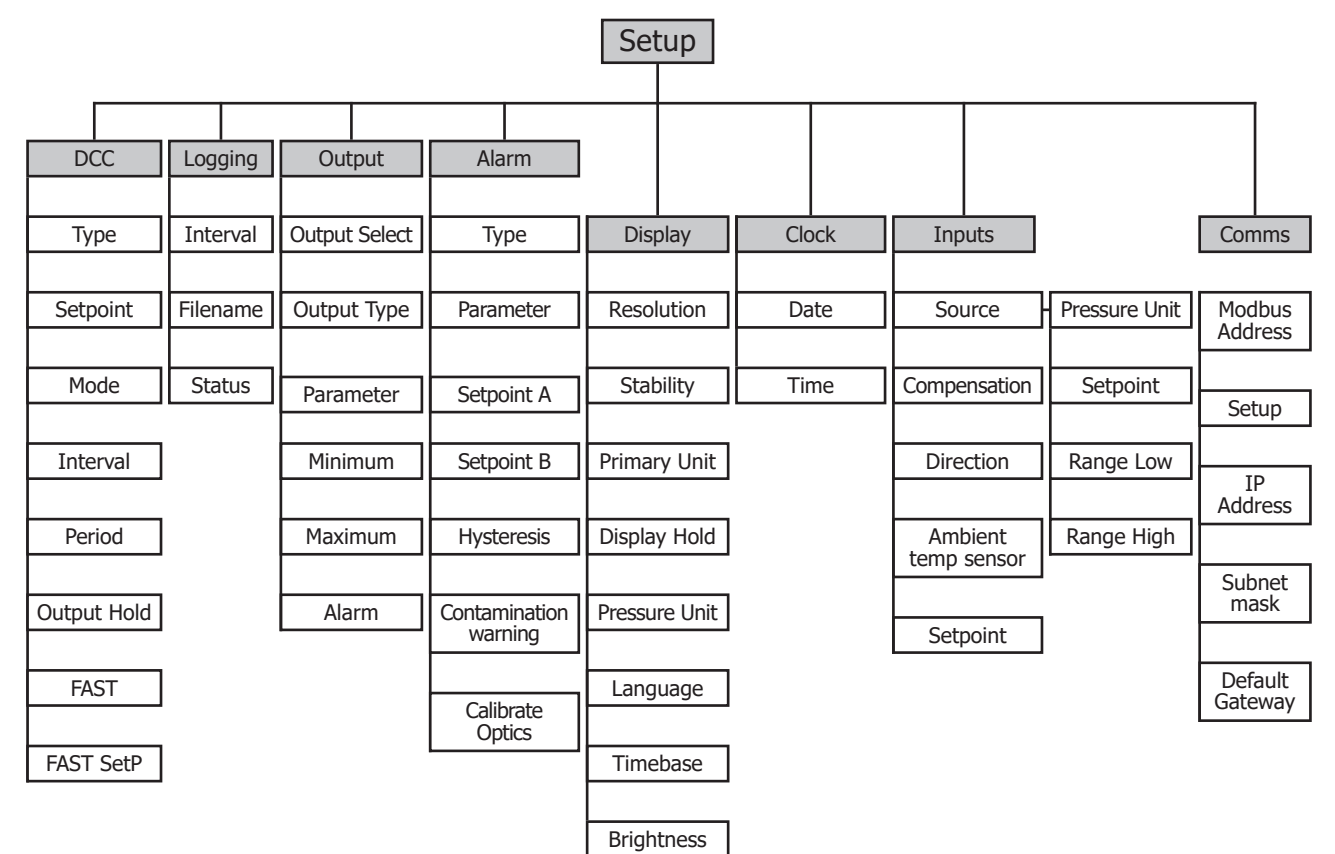

## 3.1.6 Affichage de l'état de fonctionnement

| ΔDP        | Indique la variation totale du point de rosée mesuré, sur la base temporelle du graphique de tendance                                                                |  |  |  |
|------------|----------------------------------------------------------------------------------------------------|--|--|--|
| Mode       | Signale le mode de fonctionnement actuel :                                                                                                    |  |  |  |
| Next Mode  | Mesure, Veille, DCC, Max Cool, Data Hold                                                                                                    |  |  |  |
| Process    | État des alarmes de process<br>L'alarme est active<br>L'alarme est inactive<br>Pour de plus amples informations concernant le clavier, voir le<br>chapitre 3.2 et 5. |  |  |  |
| du capteur | Indique si le capteur a détecté une formation de condensat ou si<br>le système est dans un état transitoire :<br>Chauffage, refroidissement, contrôle.               |  |  |  |

# 3.1.7 Affichage de l'état du capteur

| Commande TEC                   | <b>₩</b> + | Indique si le capteur chauffe<br>ou refroidit le miroir :<br>Indique également le niveau<br>de puissance appliqué en<br>pourcentage du total possible.                                                                                                    |
|--------------------------------|------------|----------------------------------------------------------------------------------------------------|
| Signal optique                 |            | Indique la réflectivité du miroir<br>et si celui-ci est propre ou s'il y<br>a formation de condensat.<br>La cible est de 100% du niveau<br>du signal, ce qui indique que<br>l'épaisseur optimale du film<br>a été atteinte. 0% indique<br>que le miroir est exempt de<br>condensat.<br>Pour plus d'informations, voir la<br>section 4.2.1.                                                                                                    |
| Capteur raccordé               | 1<br>2     | Indique le type de capteur<br>pour lequel l'unité de contrôle<br>est configurée.<br>Pour connecter une sonde 1<br>étage à une unité de contrôle<br>configurée pour une sonde<br>2 étages, ou inversement,<br>vous devez d'abord utiliser le<br>logiciel applicatif sur PC pour<br>saisir le code de configuration<br>de la sonde, code que vous<br>trouverez sur le certificat<br>d'étalonnage.<br>Voir la section 6.2<br>Remplacement des Capteurs |
| Enregistrement                 | ₹          | Lorsque cette image s'affiche,<br>Optidew est en train<br>d'enregistrer les données dans<br>SD. Voir la section 4.4.6 pour<br>plus d'informations.                                                                                                    |
| Compensation de<br>la pression | Ś          | Cette image s'affiche lorsque<br>la compensation de la pression<br>est activée. Voir la section<br>4.4.5 pour plus d'informations.                                                                                                    |

# 3.2 Menus de configuration

#### 3.2.1 DCC

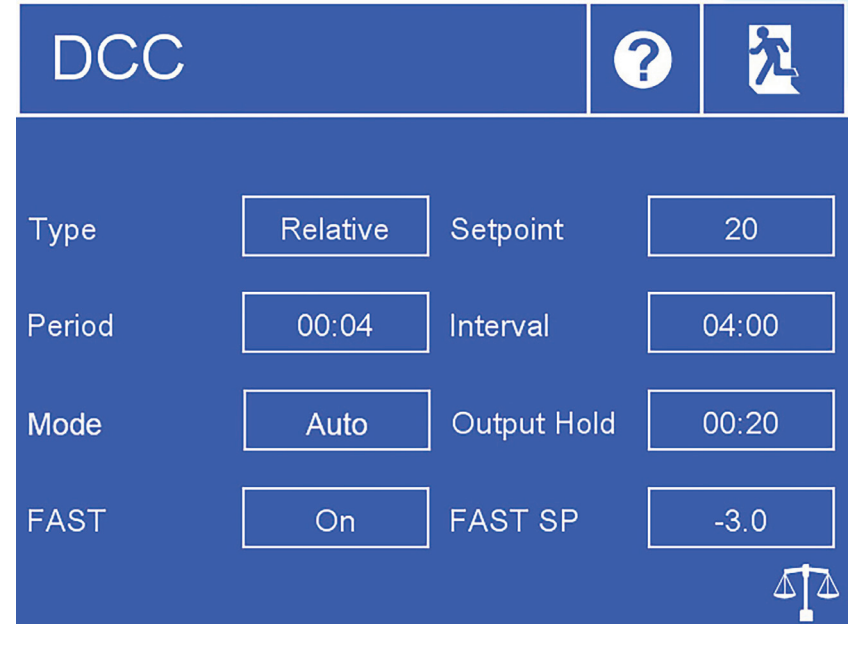

Figure 17 Menu DCC

| Туре                               | La température de chauffage DCC peut être relative au dernier point de rosée mesuré ou absolue. La température réelle ou $\Delta$ est définie par le Point de consigne.<br><b>Entrée disponible :</b> Relative, Absolue |
|------------------------------------|----------------------------------------------------------------------------------------------------|
| Setpoint<br>(point de<br>consigne) | Température de chauffage du miroir pendant le DCC, soit en valeur<br>absolue, soit par rapport au dernier point de rosée mesuré. Voir l'option<br>Type ci-dessus.<br><b>Entrée disponible :</b> de 1 à 120 °C           |
| Mode                               | Les DCC peuvent être déclenchés soit automatiquement à chaque intervalle, soit uniquement manuellement.<br>Entrée disponible : Manuel, Auto                                                                             |
| Intervalle                         | Temps entre les DCC automatiques<br><b>Format d'entrée :</b> hh:mm<br><b>Limites :</b> 01:0099:00                                                                                                    |
| Période                            | Durée d'un DCC<br><b>Format d'entrée :</b> hh:mm<br>Limites : 00:0100:59 :                                                                                                    |
| Maintien<br>de la<br>sortie        | Temps minimum de maintien des sorties analogiques après avoir terminé<br>un DCC<br>Format d'entrée : hh:mm<br>Limites : 00:0400:59 :                                                                                    |
| FAST                               | Active ou désactive la garantie contre le gel. Voir la section 4.4.3 pour plus d'informations.<br>Entrée disponible : On, Off                                                                                           |
| FAST SetP                          | Le dépassement de cette température de miroir déclenchera la fonction de garantie antigel sans DCC <b>Entrée disponible :</b> de -28 à -2 °C                                                                            |

# 3.2.2 Enregistrement

| Loggir                            | え                             |       |
|-----------------------------------|-------------------------------|-------|
| Status:<br>Filename:<br>Interval: | Card Not Fitted!<br><br>00:05 |       |
|                                   |                               | START |

Figure 18 *Écran d'enregistrement* 

| Intervalle                | Change l'intervalle d'enregistrement des données<br>Format d'entrée : mm:ss -<br>Limites : 00:0510:00 :            |                                         |  |  |
|---------------------------|----------------------------------------------------------------------------------------------------|-----------------------------------------|--|--|
|                           | Indique l'état de la carte SD insé                                                                                 | rée :                                   |  |  |
| Indicateur d'état<br>SD : |                                                                                                    | Aucune carte SD insérée                 |  |  |
|                           |                                                                                                    | Prêt à enregistrer                      |  |  |
|                           |                                                                                                    | Carte d'initialisation                  |  |  |
|                           |                                                                                                    | Une erreur s'est produite               |  |  |
|                           | 6                                                                                                    | La carte SD est protégée en<br>écriture |  |  |
|                           |                                                                                                    | Enregistrement                          |  |  |
| Marche/Arrêt              | Commence un nouvel enregistrement (le nom du fichier est généré automatiquement) ou termine un protocole en cours. |                                         |  |  |

#### 3.2.3 Sorties

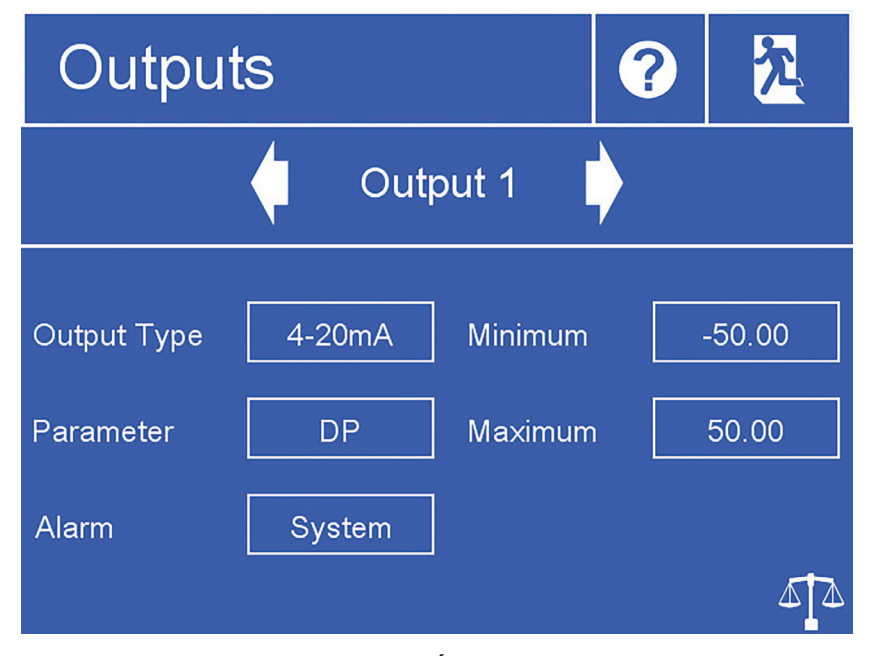

Figure 19 Écran des sorties

| Flèches de sélection<br>de la sortie | Sélectionnez la sortie à régler                                                                                                    |  |
|--------------------------------------|----------------------------------------------------------------------------------------------------|--|
| Type de sortie                       | Détermine la plage de sortie mA<br>Entrée disponible : 020 mA, 420 mA                                                                                                    |  |
| Paramètre                            | Affecte à ce canal de sortie le paramètre calculé ou mesuré<br><b>Entrée disponible :</b> DP, Température, Pression, %HR, wvp, g/m <sup>3</sup> , g/kg, ppm, Thermomètre mouillé |  |
| Alarm                                | Si l'alarme sélectionnée est déclenchée, cette sortie sera forcée<br>au niveau de l'alarme Namur (20,6 mA).<br><b>Entrée disponible :</b> Aucune, Système, Process, Les deux     |  |
| Minimum                              | La plage de sortie minimum pour le paramètre sélectionné.<br><b>Entrée disponible :</b> Suivant le paramètre                                                                     |  |
| Maximum                              | La plage de sortie maximum pour le paramètre sélectionné.<br><b>Entrée disponible :</b> Suivant le paramètre                                                                     |  |

#### 3.2.4 Alarme

| Alarm                    |     |                     | ? | え      |
|--------------------------|-----|---------------------|---|--------|
|                          |     |                     |   |        |
| Туре                     | Off | Parameter           |   |        |
| Setpoint                 |     | Hysteresis          |   |        |
| High Setpoint            |     |                     |   |        |
| Contamination<br>Warning | Off | Calibrate<br>Optics |   | Start! |

Figure 20 Écran d'alarme

| Туре                           | Définit les critères de déclenchement de l'alarme de process<br><b>Entrée disponible :</b> Over, Under, In. Band, Out. Band, Off.                                                              |  |  |
|--------------------------------|----------------------------------------------------------------------------------------------------|--|--|
| Paramètre                      | Définit le paramètre associé à l'alarme de process<br><b>Entrée disponible :</b> DP, Température, Pression, %HR, wvp,<br>g/m <sup>3</sup> , g/kg, ppm, ppmW, Thermomètre mouillé               |  |  |
| Setpoint (point de consigne)   | Règle le seuil de déclenchement pour les types d'alarme de dépassement ou de sous-déclenchement<br>Entrée disponible : Suivant le paramètre                                                    |  |  |
| Point de consigne<br>bas       | Règle le seuil inférieur de déclenchement pour les types d'alarme<br>de bande<br><b>Entrée disponible :</b> Suivant le paramètre                                                               |  |  |
| Point de consigne<br>haut      | Règle le point de déclenchement haut pour les types d'alarme de<br>bande<br><b>Entrée disponible :</b> Suivant le paramètre                                                                    |  |  |
| Hystérésis                     | Règle l'écart par rapport au seuil de déclenchement avant que<br>l'alarme ne se désactive<br><b>Entrée disponible :</b> Suivant le paramètre                                                   |  |  |
| Avertissement de contamination | Définit si un avertissement optique déclenche l'alarme de<br>process.<br>Consultez la section 5 pour plus d'informations sur<br>l'avertissement optique.<br><b>Entrée disponible :</b> On, Off |  |  |
| Calibrer l'optique             | Il est nécessaire d'exécuter cette fonction chaque fois que le<br>miroir est nettoyé, ou si un autre capteur de point de rosée est<br>installé. Par la suite, un DCC sera effectué.            |  |  |

## 3.2.5 Affichage

| Display       |       |            | ?   | え       |
|---------------|-------|------------|-----|---------|
|               |       |            |     |         |
| Resolution    | 2 DP  | Stability  |     | 0.20    |
| Temp. Unit    | °C    | Display Ho | old | Off     |
| Pressure Unit | bara  | Language   |     | English |
| Timebase      | 00:01 | Brightness |     | 100     |
|               |       |            |     |         |

Figure 21 Écran d'affichage

| Résolution                 | Modifie le nombre de décimales pour tous les paramètres<br>affichés<br><b>Entrée disponible :</b> 1 DP, 2 DP                                                                       |  |
|----------------------------|----------------------------------------------------------------------------------------------------|--|
| Unité de<br>température    | Unité de mesure des valeurs de température<br>Entrée disponible : °C, °F                                                                                                    |  |
| Unité de pression          | Unité de mesure des valeurs de pression<br>Entrées disponibles : kPa, psig, psia, barg, bara                                                                                       |  |
| Base de temps              | Axe X englobant le graphique de tendance sur l'écran principal<br>Format d'entrée : hh:mm<br>Limites : 00:0110:00 :                                                                |  |
| Stabilité                  | Détermine une mesure stable à la suite d'un DCC, qui est<br>conditionnelle à la réalisation du Data Hold. La valeur saisie est<br>ΔDP sur 30s.<br><b>Entrée disponible :</b> 0,220 |  |
| Maintien de<br>l'affichage | Lorsque cette fonction est activée, les valeurs affichées sont<br>également maintenues pendant le Data Hold<br><b>Entrée disponible :</b> Off, On                                  |  |
| Langue                     | Détermine la langue de l'interface utilisateur<br><b>Entrée disponible :</b> English, Deutsch, Español, Français,<br>Italiano, Português, USA, Russian, Chinese, Japanese          |  |
| Luminosité                 | Contrôle du rétroéclairage de l'écran<br>Entrée disponible : 0100 %                                                                                                    |  |
### 3.2.6 Horloge

| Clo  | ck         |              |            | <mark>た</mark> |
|------|------------|--------------|------------|----------------|
| Date | Day<br>23  | Month        | Year<br>17 |                |
| Time | Hour<br>13 | Minute<br>47 |            |                |
|      |            |              |            |                |
|      |            |              |            |                |

Figure 22

Écran de l'horloge

| Date  | Date actuelle  |
|-------|----------------|
| Heure | Heure actuelle |

#### 3.2.7 Entrées

| Inputs              |          |            | ?      |  | え     |
|---------------------|----------|------------|--------|--|-------|
| Pressure Senso      | pr       |            |        |  |       |
| Source              | Manual   | Pressure l | Jnit [ |  | bara  |
| Range Low           |          | Setpoint   | [      |  | 10.00 |
| Compensation        | Off      | Direction  |        |  |       |
| Ambient Temp Sensor |          |            |        |  |       |
| Source              | External | Setpoint   |        |  |       |

Figure 23 Écran des entrées

| Source (entrée<br>de pression)                 | Commutation entre l'entrée de la pression d'un transmetteur<br>externe de 420 mA ou une valeur fixe<br><b>Entrée disponible :</b> Fixe, externe                                                                                           |
|------------------------------------------------|----------------------------------------------------------------------------------------------------|
| Unité de pression                              | Unité de mesure des entrées de pression<br><b>Entrées disponibles :</b> kPa, psig, psia, barg, bara                                                                                                    |
| Valeur (Si "Fixe"<br>est sélectionné)          | Règle la pression utilisée pour les calculs internes                                                                                                    |
| Plage basse<br>(si Externe est<br>sélectionné) | Règle la « plage basse » du transmetteur de pression raccordé                                                                                                    |
| Plage haute<br>(si Externe est<br>sélectionné) | Règle la « plage haute » du transmetteur de pression raccordé.                                                                                                    |
| Compensation.                                  | Recalcule le point de rosée en fonction de la pression d'entrée<br><b>Entrée disponible :</b> Off, On                                                                                                    |
| Direction (si<br>Compensation<br>On)           | Sélectionne « From Atmos » si le capteur de point de rosée est à<br>la pression atmosphérique.<br>Sélectionne « To Atmos » si le capteur de point de rosée est à la<br>pression fixe saisie ou à la pression mesurée par le transducteur. |
| Source (Entrée<br>Température)                 | Commutation entre l'entrée de température du PT100 externe et une valeur fixe. <b>Entrée disponible :</b> Fixe, externe                                                                                                    |
| Valeur (Si "Fixe"<br>est sélectionné)          | Règle la température utilisée pour les calculs internes                                                                                                    |

#### Écran de communication 3.2.8

| Comms            |   | ? | え     |
|------------------|---|---|-------|
|                  |   |   |       |
| Modbus Address   | 1 |   |       |
| Ethernet         |   |   |       |
| IP Address:      |   |   |       |
| Subnet Mask:     |   |   |       |
| Default Gateway: |   |   | Setup |

Figure 24 *Écran de communication* 

| Adresse Modbus | Définit l'adresse esclave Modbus pour cet Optidew |
|----------------|---------------------------------------------------|
| Configuration  | Accéder à la page Paramètres réseau TCP/IP        |

## 3.2.9 Paramètres réseau

| Network Settings              | <mark>た</mark> |
|-------------------------------|----------------|
| IP Address:                   |                |
| Subnet Mask:<br>255 255 255 0 |                |
| Default Gateway:              |                |

Figure 25 *Écran des paramètres réseau* 

| Adresse IP            | L'adresse IP de l'instrument (par défaut 10.0.50.100)                                         |  |
|-----------------------|-----------------------------------------------------------------------------------------------|--|
| Masque de sous-réseau | Détermine sur quel masque de sous-réseau se trouve<br>l'adresse IP (par défaut 255.255.255.0) |  |
| Passerelle par défaut | Passerelle par défaut (par défaut 10.0.50.254)                                                |  |

#### 3.3 Optidew 501 Transmetteur sans écran

L'Optidew 501 peut également être commandé comme transmetteur aveugle sans écran. Cette variante est livrée avec une seule touche multifonctions avec indicateur d'état à LED coloré intégré.

L'indicateur change de couleur et de fréquence d'impulsion en fonction de l'état de l'instrument.

| Signification                                    | Couleur de la LED          |
|--------------------------------------------------|----------------------------|
| Initialisation                                   | Blanche                    |
| DCC                                              | Bleue                      |
| DCC Plus                                         | Clignotement Bleu (Rapide) |
| Balance optique                                  | Clignotement bleu          |
| Recherche du point de rosée                      | Clignotement vert          |
| Recherche du point de rosée – Optique contaminée | Clignotement magenta       |
| Optique contaminée et alarme de process Off      | Magenta                    |
| Optique contaminée et Alarme de process On       | Clignotement rouge/magenta |
| Mesurer                                          | Vert                       |
| Alarme de mesure et de process activée           | Clignotement rouge         |
| MaxCool                                          | Bleue                      |
| Veille                                           | Clignotement jaune         |
| Veille – Optique contaminée                      | Clignotement jaune/magenta |
| Erreur système rouge                             | Rouge                      |

Appuyer sur le bouton a deux effets différents, selon le mode dans lequel se trouve l'instrument :

En mode DCC ou DCC Plus – appuyer sur la touche pour revenir en mode veille

Dans tous les autres modes – appuyer sur le bouton déclenche le DCC manuel

#### 3.3.1 Étalonnage optique

Après la mise sous tension, l'indicateur à LED situé à l'avant de l'instrument devient blanc pendant les 5 premières secondes. Appuyer sur le bouton pendant cette phase lance un calibrage optique. Le voyant clignote pour indiquer que la pression sur le bouton a été enregistrée.

## 4 UTILISATION

### 4.1 Cycle de fonctionnement

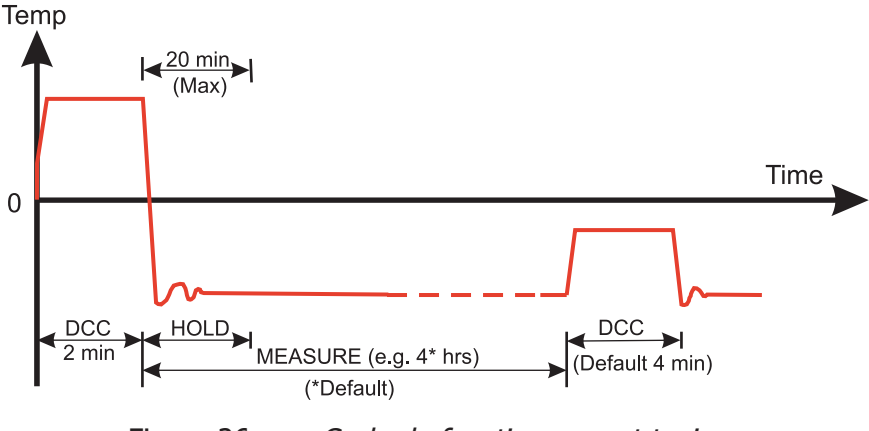

Figure 26 *Cycle de fonctionnement typique* 

À la première mise en marche, l'instrument entre dans un cycle de DCC pendant 2 minutes. Pendant ce temps, le miroir est chauffé au-dessus du point de rosée dominant pour assurer que tout le condensat est évacué de la surface du miroir. Le degré de chauffage est déterminé par la configuration des paramètres Type et Consigne dans le menu DCC (voir la section 3.2 pour plus d'informations).

Le miroir est maintenu à cette température pendant la durée du DCC (4 minutes par défaut) ou 2 minutes après la mise en route. Au cours du process de DCC, le Data Hold fixe les sorties analogiques à la même valeur(s) qu'avant le commencement du DCC. Le Data Hold dure généralement 4 minutes à partir de la fin d'un cycle de DCC, ou jusqu'à ce que l'instrument atteigne le point de rosée. Cette procédure est en place pour éviter que tout système connecté à des sorties ne reçoive une « fausse » lecture.

Après la fin de la période de DCC, la période de mesure commence, pendant laquelle le système de commande diminue la température du miroir jusqu'à ce qu'elle atteigne le point de rosée. Le capteur va prendre un peu de temps pour former un film de condensat et contrôler le point de rosée. La longueur de ce temps de stabilisation dépend de la température du point de rosée. Lorsque la mesure est stable ou que le point de rosée change très lentement, l'indicateur du capteur sur l'affichage de l'état de fonctionnement indique « Contrôle ». Notez qu'aux points de rosée secs (au-dessous de -20 °C environ), le capteur peut afficher Contrôle lorsque la température du miroir oscille encore lentement. Utiliser toujours le graphique de tendance sur l'écran comme indication secondaire

La fin d'un cycle de DCC réinitialise le compteur d'intervalle, ce qui signifie qu'un autre DCC démarrera (par défaut) 4 heures après. Une fois que la mesure est stable, Data Hold va se relâcher et les sorties analogiques vont reprendre leur fonctionnement normal. À ce point, la zone « État de l'affichage de l'État de fonctionnement » se change en « Mesurer ».

#### 4.2 Guide d'opération

#### 4.2.1 Description

Une fois que l'Optidew a été mis sous tension et a effectué son DCC initial, il tentera de trouver le point de rosée. Pour mesurer le point de rosée, un hygromètre à miroir refroidi doit contrôler un mince film d'eau condensée ou de glace sur le miroir.

Pour former la couche de condensat, le miroir doit d'abord être refroidi au-delà du point de rosée ou de gel réel. Le système de contrôle chauffe ensuite progressivement le miroir pour réduire l'épaisseur de cette couche de condensat. Il faut généralement plusieurs cycles de chauffage/refroidissement jusqu'à ce que l'instrument ait atteint l'épaisseur de film optimale lorsque l'évaporation et la condensation se produisent en équilibre. C'est le véritable point de rosée ou de gel de l'échantillon.

Après avoir trouvé le point de rosée réel, le système de contrôle continuera à maintenir l'épaisseur du film à un niveau constant. Toute diminution du point de rosée réel de l'échantillon entraînera une augmentation de l'évaporation du film de condensat, ce qui réduira son épaisseur et permettra au système de contrôle de refroidir le miroir pour compenser. De même, si le point de rosée augmente, la condensation sur le miroir augmente aussi, et le système de contrôle chauffe pour compenser.

Dans les cas extrêmes où le point de rosée diminue très brusquement, le condensat s'évapore complètement du miroir. Dans ces scénarios, le système « recherchera » à nouveau le point de rosée en refroidissant, ce qui entraînera un refroidissement au-delà du point de rosée comme décrit ci-dessus. Une situation similaire se produit lorsque le point de rosée augmente brusquement, cependant le film de condensat peut être perdu ici par le chauffage du système de contrôle pour compenser et dépasser le nouveau point de rosée.

#### 4.2.2 Pratique d'exploitation

Il existe deux méthodes de base pour mesurer avec l'Optidew :

Les mesures in situ sont effectuées en plaçant le(s) capteur(s) dans l'environnement à mesurer.

Les mesures extractives sont effectuées en installant le capteur dans un bloc à l'intérieur d'un système de manipulation d'échantillon et en faisant circuler l'échantillon à l'extérieur de l'environnement à mesurer dans ce système

Les mesures extractives sont recommandées lorsque les conditions de l'environnement à mesurer ne permettent pas d'effectuer des mesures fiables avec le produit. Des exemples de telles limites conditionnelles sont :

- Débit d'écoulement excessif
- Présence de matières particulaires
- Présence de liquides entraînés
- Température excessive de l'échantillon
- Le point de rosée est au-delà de la capacité de dépression à la température de l'échantillon

Les considérations de base pour chaque type de mesure sont les suivantes :

#### In-Situ :

 Position du capteur de point de rosée – le capteur verra-t-il une zone de l'environnement qui est représentative de ce que vous voulez mesurer ? Par exemple, vous cherchez à mesurer l'humidité relative d'une pièce qui est contrôlée par la ventilation CVC à chaque extrémité (voir figure 27), vous obtiendrez des lectures très différentes selon que le capteur est positionné au point A, au point B ou au point C. Le point C fournit le point de prélèvement le plus représentatif puisqu'il ne sera perturbé ni par la ventilation, ni par la porte.

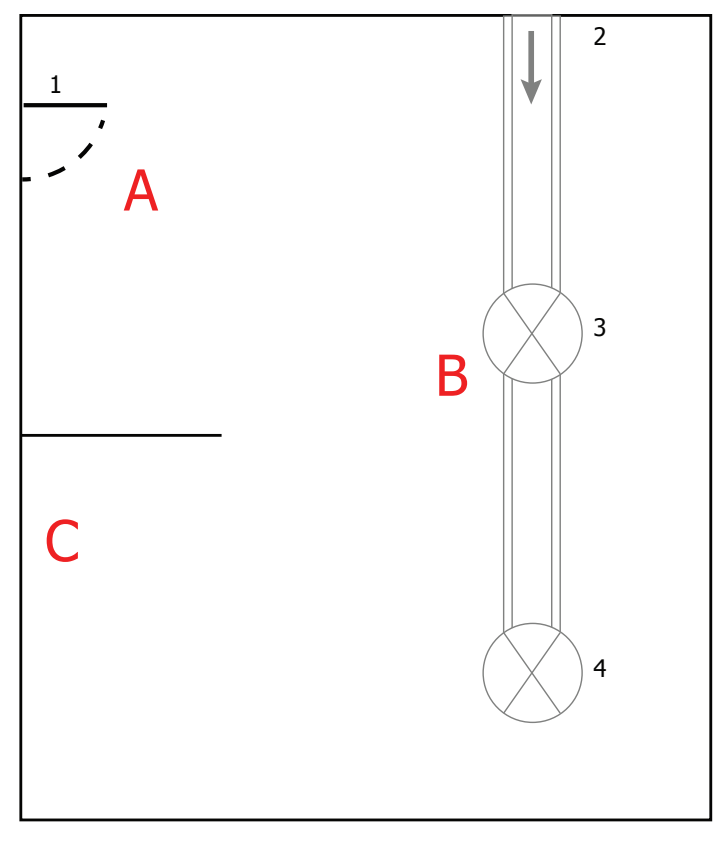

- 1. Door
- 2. HVAC Duct, air into room
- 3, 4. Ceiling Vents

Figure 27 Exemple de mesure dans une salle

 Vitesse du gaz – si vous prévoyez d'installer le capteur dans un conduit, tenez compte de la vitesse à laquelle le gaz échantillon se déplace à travers celui-ci. Une vitesse d'écoulement excessive provoquera le déplacement de la couche de condensat sur le miroir, ce qui entraînera une mesure instable.

Si tel est le cas, un protecteur installé sur le capteur peut atténuer les effets d'une vitesse de gaz excessive en dissipant l'échantillon sur toute sa surface. Un protecteur adéquat peut être acheté chez Michell Instruments, contactez votre représentant local. 3. Particules – Les particules qui passent au-dessus du capteur peuvent s'accumuler sur le miroir avec le temps. Cela peut entraîner une perte de réflectivité du miroir. DCC compensera ce problème en prenant en compte tout ce qui se trouve sur la surface du miroir lors de la réinitialisation de l'état de l'optique, mais si le problème devient trop grave, le symbole « Avertissement de contamination du miroir » s'affichera sur la page « État du capteur ».

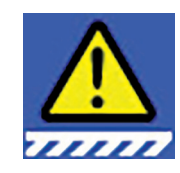

Figure 28 Symbole d'avertissement de contamination du miroir

- 4. Température de l'échantillon tenir compte de la différence entre la température de l'échantillon et la température du point de rosée. Assurez-vous que le capteur que vous utilisez a la capacité de refroidissement nécessaire pour effectuer la mesure (voir section 4.5. pour plus d'informations). Si le capteur n'a pas la capacité de refroidissement nécessaire, vous devez envisager un système d'extraction tel que l'échantillon puisse être refroidi avant la mesure.
- Pression de l'échantillon Si vous êtes intéressé par des lectures en ppm<sub>v</sub> ou g/kg, veillez à ce que le capteur soit placé dans un environnement de pression connue. Vous pouvez ensuite, soit entrer cette pression dans l'Optidew via l'écran Entrées (voir section 3.2), soit connecter un capteur de pression directement au point de mesure (voir section 2.6).

#### **Extraction**

Si le capteur doit être monté dans un système de conditionnement d'échantillon, les points ci-dessus sont toujours pertinents, mais les points suivants doivent également être pris en compte :

- Point d'extraction s'assurer que le point d'extraction choisi est représentatif du process, c'est-à-dire que l'échantillon concerné passe par le point d'extraction et qu'il n'est pas prélevé d'un volume mort.
- Chauffage de l'enceinte et de la ligne d'échantillonnage si le point de rosée de l'échantillon est supérieur à la température ambiante, tous les composants en amont du capteur devront être chauffés au moins à 10° C au-dessus du point de rosée de l'échantillon pour que l'eau reste en phase vapeur.
- Chemin d'écoulement du bloc d'échantillonnage le bloc capteur doit être configuré avec l'entrée et les sorties de gaz installées dans les orifices latéraux. Le dessus est, soit obturé, soit utilisé pour installer un transmetteur de pression.

Si vous remplacez une ancienne installation Optidew, sachez que l'utilisation de l'ancien bloc capteur entraînera une faible vitesse de réponse aux points de rosée bas, car il ne permet pas un écoulement suffisant à travers le miroir.

#### 4.3 Bonne pratique de mesure

#### 4.3.1 Conseils d'échantillonnage

Pour assurer des mesures fiables et précises de l'humidité, il faut disposer des bonnes techniques d'échantillonnage et d'une compréhension de base du comportement de la vapeur d'eau. Cette section a pour but d'expliquer les erreurs courantes et comment les éviter.

#### Matériaux d'échantillonnage – Perméation et diffusion

Tous les matériaux sont perméables à la vapeur d'eau, car la molécule d'eau est extrêmement petite par rapport à la structure des solides, même en incluant la structure cristalline des métaux. Le graphique ci-dessous illustre cet effet en montrant l'augmentation de la température du point de rosée observée lors du passage d'un gaz très sec à travers un tube de matériaux différents, lorsque l'extérieur du tube est dans l'environnement ambiant.

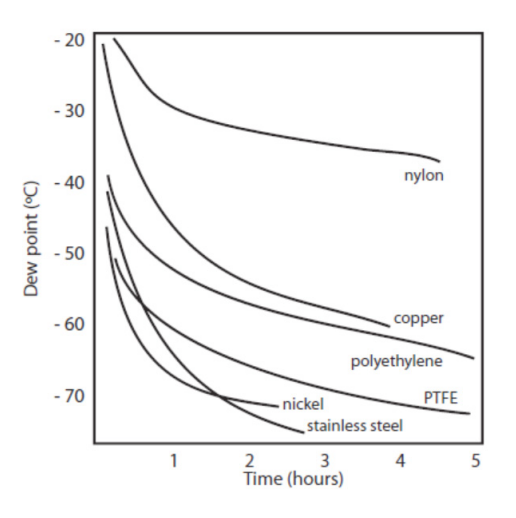

Figure 29 Comparaison de la perméabilité des matériaux

Ce que cela démontre est l'effet dramatique que les différents matériaux de tuyauterie ont sur les niveaux d'humidité d'un gaz qui les traverse. De nombreux matériaux contiennent de l'humidité dans leur structure et lorsqu'ils sont utilisés comme tuyaux pour un gaz sec, le gaz absorbe une partie de l'humidité. Évitez toujours d'utiliser des matériaux organiques (p. ex. le caoutchouc), des matériaux contenant des sels et tout ce qui a de petits pores qui peuvent facilement retenir l'humidité (p. ex. le nylon).

En plus de retenir l'humidité, les matériaux poreux d'échantillonnage permettent également à la vapeur d'eau de pénétrer dans la ligne d'échantillonnage par l'extérieur. Cet effet est appelé diffusion et se produit lorsque la pression partielle de vapeur d'eau exercée à l'extérieur d'un tube échantillon est plus élevée qu'à l'intérieur. N'oubliez pas que les molécules d'eau sont très petites et, dans ce cas, le terme « poreux » s'applique aux matériaux qui seraient considérés comme imperméables dans le sens courant du terme – comme le polyéthylène ou le PTFE. L'acier inoxydable et d'autres métaux sont pratiquement imperméables et c'est la finition de surface de la tuyauterie qui devient le facteur dominant. L'acier inoxydable électropoli donne les meilleurs résultats dans les plus brefs délais.

Prenez en considération le gaz que vous mesurez, puis choisissez les matériaux appropriés aux résultats dont vous avez besoin. Les effets de la diffusion ou de l'humidité piégée dans les matériaux sont plus importants en mesurant des gaz très secs qu'en mesurant un échantillon avec un taux d'humidité élevé.

#### Effet de la température et de la pression

Comme la température ou la pression de l'environnement fluctuent, les molécules d'eau sont adsorbées et désorbées par les surfaces internes de la tubulure d'échantillonnage, ce qui provoque de petites fluctuations sur le point de rosée mesuré.

L'adsorption est l'adhérence des atomes, des ions ou des molécules provenant d'un gaz, d'un liquide ou d'un solide dissous à la surface d'un matériau, en créant un film. Le taux d'adsorption s'élève aux pressions plus élevées et aux températures plus basses.

La désorption est la libération d'une substance à partir ou à travers la surface d'un matériau. Dans des conditions environnementales constantes, une substance adsorbée reste sur une surface presque indéfiniment. Cependant, plus la température augmente, plus le risque de désorption est présent.

Il est important de s'assurer que la température des composants de l'échantillon est maintenue à des niveaux constants pour éviter les fluctuations de température (c.-à-d. à travers des changements diurnes) qui font varier continuellement les taux d'adsorption et de désorption. Cet effet se manifeste par une valeur mesurée qui augmente pendant la journée (lorsque la désorption atteint son maximum), puis diminue la nuit lorsque plus d'humidité est absorbée dans l'équipement de prélèvement de l'échantillon.

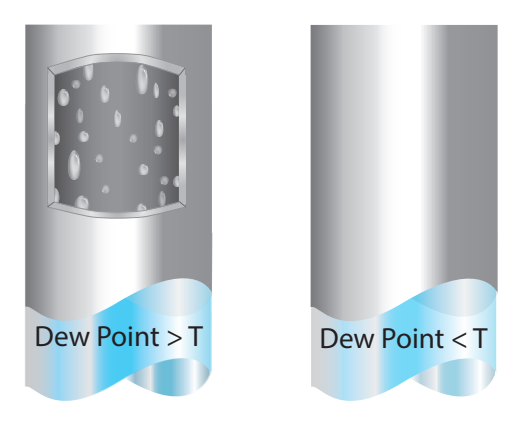

Figure 30 Condensation dans le tube d'échantillon

#### Si la température descend au-dessous du point de rosée de l'échantillon, l'eau peut se condenser dans le tube de l'échantillon et affecter la précision des mesures.

Maintenir la température de la tubulure du système d'échantillonnage au-dessus du point de rosée de l'échantillon est primordial pour éviter la condensation. Une quelconque condensation rend invalide le processus d'échantillonnage, car elle réduit le contenu en vapeur d'eau du gaz mesuré. Le liquide condensé peut également altérer l'humidité ailleurs, en gouttant ou en s'écoulant vers d'autres endroits où il pourrait s'évaporer.

Bien que la pression ambiante ne change pas radicalement en un seul endroit, la pression de l'échantillon de gaz doit être maintenue constante pour éviter les incohérences introduites par l'adsorption ou la désorption. L'intégrité de toutes les connexions est également une considération importante, en particulier lors de l'échantillonnage des points de rosée bas à une pression élevée. Si une petite fuite se produit dans une conduite de gaz à haute pression, le gaz fuira, cependant les vortex au point de fuite et un différentiel de pression de vapeur négative permettront également à la vapeur d'eau de contaminer l'écoulement.

Théoriquement, le débit n'a pas d'effet direct sur la teneur en humidité mesurée mais, dans la pratique, il peut avoir des effets imprévus sur la vitesse de réponse et la précision. Une insuffisance de débit peut :

- Accentuer les effets de l'adsorption et de la désorption sur le gaz passant à travers le système d'échantillonnage.
- Permet à des poches de gaz humide de demeurer dans un système d'échantillonnage complexe, qui seront ensuite progressivement libérées dans l'écoulement de l'échantillonnage.
- Augmenter le risque de contamination par rétrodiffusion. L'air ambiant qui est plus humide que l'échantillon peut circuler, du tube d'évacuation et retourner dans le système. Un tube d'évacuation plus long peut aider à atténuer ce problème.
- Ralentir la réaction du capteur à des changements de teneur en humidité.

Un débit trop élevé peut :

- Introduire une contre-pression, entraînant des temps de réponse plus lents et des changements imprévisibles du point de rosée
- Avoir pour résultat une réduction des capacités de dépression dans des instruments à miroir refroidi en ayant un effet de refroidissement sur le miroir. Ceci est plus évident avec des gaz ayant une conductivité thermique élevée, tels que l'hydrogène et l'hélium.

#### Conception du système pour des temps de réponse plus rapides

Plus le système d'échantillonnage est complexe, plus il y a de zones où l'humidité emprisonnée peut se cacher. Les principaux pièges à éviter ici sont la longueur des tubes d'échantillonnage et les volumes morts.

Le point d'échantillonnage doit toujours être aussi proche que possible du point de mesure critique, afin d'obtenir une mesure vraiment représentative. La longueur de la ligne d'échantillonnage au capteur ou à l'appareil doit être aussi courte que possible. Les vannes et points d'intersection piègent l'humidité, donc utiliser la plus simple installation d'échantillonnage possible permettra de réduire le temps nécessaire pour que le système d'échantillonnage sèche lorsqu'il est purgé avec du gaz sec.

Au cours d'un parcours dans une longue tubulure, l'eau va inévitablement migrer dans une ligne, et les effets de l'adsorption et de la désorption deviendront plus apparents.

Des volumes morts (qui ne sont pas dans une voie d'écoulement direct) dans les conduites d'échantillonnage retiennent les molécules d'eau qui sont lentement libérées lors du passage du gaz ; Il en résulte une augmentation des temps de purge et de réponse, et des lectures plus humides que prévu. Les matériaux hygroscopiques dans les filtres, les vannes (par exemple le caoutchouc des régulateurs de pression) ou d'autres parties du système peuvent également emprisonner de l'humidité. Planifiez votre système d'échantillonnage de manière à ce que le point de prélèvement et le point de mesure soient aussi proches que possible afin d'éviter les longs parcours de tubes et les volumes morts.

#### Filtration

Tous les instruments et capteurs de mesure de traces d'humidité, sont par nature des dispositifs sensibles. De nombreux process contiennent de la poussière, de la saleté ou des gouttelettes de liquide. Des filtres à particules sont utilisés pour enlever la saleté, la rouille, le calcaire et d'autres solides pouvant se trouver dans un courant d'échantillon. Pour la protection contre les liquides, un filtre ou une membrane coalescent(e) doit être utilisé. La membrane fournit une protection contre les gouttelettes de liquide et peut même arrêter complètement l'écoulement vers l'analyseur en présence d'une grande coulée de liquide, et protège le capteur d'éventuels dommages irréparables.

#### 4.3.2 Première mise en service

Avant d'utiliser l'instrument, veuillez lire les sections Installation, Utilisation et Maintenance de ce manuel. Cette instruction suppose que toutes les recommandations de ces sections ont été suivies, et que l'unité de commande et les capteurs soient physiquement installés et que tous les raccordements électriques soient effectués.

- Veiller à ce que tous les raccords de l'échantillon soient en bon état, dans des matériaux appropriés et étanches
- Nettoyer le miroir en suivant les instructions de la section 6.1
- Régler le débit entre 0,1 et 2 NI/min (11/min optimal)
- Mise sous tension de l'instrument

**REMARQUE : si le capteur de point de rosée a été remplacé, consulter le paragraphe 5.2** 

#### 4.4 Fonctions opérationnelles

#### 4.4.1 Fonction DCC

Le contrôle dynamique de la contamination (DCC) est un système conçu pour compenser la perte de précision de la mesure qui résulte de la contamination de la surface du miroir.

Au cours du processus de DCC, le miroir est chauffé à une température par défaut de 20 °C au-dessus du point de rosée pour supprimer la condensation qui s'est formée au cours de la mesure.

La qualité de la surface de ce miroir, avec la contamination qui reste, est utilisée par l'optique comme point de référence pour d'autres mesures. L'effet de la contamination sur la précision est ainsi éliminé.

Après la mise en marche, le miroir est supposé être propre, par conséquent l'instrument exécute un DCC seulement pendant 2 minutes pour établir rapidement un point de référence de miroir propre. Par défaut, tous les DCC suivants durent 4 minutes et seront automatiquement effectués toutes les 4 heures.

À certains moments, il peut être souhaitable de désactiver la fonction DCC afin de l'empêcher d'interrompre un cycle de mesure, par ex. au cours d'un processus d'étalonnage. Pour ce faire, réglez la fonction Mode sur Manuel dans le menu DCC. Consultez le chapitre 3.2 pour plus d'informations

Un DCC manuel peut être lancé ou annulé en appuyant sur le bouton DCC sur l'Écran principal. Le bouton DCC est contextuel, c.-à-d. que si DCC est en marche (ON), il est possible de sélectionner DCC OFF sur l'Écran principal affiche. De même, si DCC est arrêté, DCC ON peut être sélectionné.

Il est possible de modifier les paramètres du cycle DCC dans la configuration de l'écran DCC, voir la section 3.2.

#### **DCC Plus**

DCC Plus est un dispositif conçu pour mieux contrôler l'accumulation de contaminants à la surface du miroir sans intervention physique de l'opérateur. La fonction fonctionne immédiatement avant un DCC automatique programmé ou un DCC manuel, en refroidissant le miroir pendant quelques secondes avant de le chauffer.

Ce refroidissement provoque une condensation supplémentaire sur le miroir, qui dissout les matières solubles dans l'eau, et déloge les matières non solubles dans l'eau. Lorsque la surface est ensuite chauffée et que l'eau s'évapore, la contamination s'agrège, en laissant certaines zones de miroir propres, ce qui, globalement, réduit l'impact sur l'optique.

#### 4.4.2 Fonction MAXCOOL

La fonction MAXCOOL neutralise la boucle de commande du point de rosée et applique l'entraînement du refroidissement maximum de la pompe à chaleur Peltier. Elle peut être utilisée pour déterminer :

- La température la plus basse à laquelle le miroir peut être commandé par référence au corps du capteur.
- Si oui ou non l'instrument commande la température du point de rosée et s'il est en mesure de l'atteindre. Cette situation pourrait, par exemple, survenir lors d'une tentative de mesure de points de rosée très bas dans laquelle, à cause éventuellement d'une température ambiante élevée, la pompe à chaleur Peltier n'est pas en mesure de faire descendre la température du miroir suffisamment bas pour atteindre le point de rosée.
- Si l'instrument commande, en mettant en marche MAXCOOL pendant une courte période et revient ensuite sur MESURE. Cela fait descendre brièvement la température du miroir et lorsque le système revient sur MESURE, la boucle de commande doit être en mesure de restabiliser la température du miroir au point de rosée.

La fonction MAXCOOL peut être activée en appuyant sur le bouton MAXCOOL sur l'Écran principal.

#### 4.4.3 Technologie de garantie contre le gel (FAST)

Dans des conditions de laboratoire soigneusement contrôlées, de l'eau surfondue peut exister à des températures aussi basses que -48 °C. Cependant, lorsqu'on utilise un instrument à miroir refroidi, cela ne se produit que sur le miroir à des températures allant jusqu'à -30 °C environ.

Un gaz en équilibre avec la glace est capable de supporter une plus grande quantité de vapeur d'eau à une température donnée qu'un gaz en équilibre avec de l'eau liquide. Cela signifie qu'une mesure inférieure à 0 C prise sur l'eau sera approximativement 10 % plus basse que la même mesure prise sur de glace.

Il existe deux modes de fonctionnement FAST, l'activation et la désactivation des actions FAST dans les deux modes :

Après le DCC : l'Optidew effectue une mesure initiale du point de rosée. Si la mesure initiale est comprise entre -3 °C et -30 °C, alors le miroir est piloté au-dessous de -35 °C pour assurer la formation de glace à la surface du miroir. Ensuite, l'instrument continue à fonctionner normalement.

Dynamique : si la mesure du point de rosée passe au-dessous de la valeur de consigne FAST SetP, le miroir est piloté au-dessous de -35 °C pour assurer la formation de glace à la surface du miroir. Ensuite, l'instrument continue à fonctionner normalement.

Notez que le Data Hold est actif chaque fois que FAST est actif.

Remarque : Les températures maximales recommandées pour permettre à FAST d'atteindre son point de consigne de refroidissement requis sont :

Capteur à 1 étage : 21 °C

Capteur à 2 étages : 30 °C

Pour plus d'informations, voir la section 3.2.

#### 4.4.4 Mode VEILLE

En mode VEILLE, l'entraînement de la pompe à chaleur (Effet Peltier) est désactivé.

La principale utilisation de cette fonction a lieu pendant la configuration (lorsque des mesures ne sont pas requises), c.-à-d. lorsque les débits sont ajustés et les sorties analogiques en cours de configuration.

#### 4.4.5 Conversion des paramètres et compensation de pression

De nombreux paramètres calculés par l'Optidew nécessitent une lecture de température ou de pression en plus du point de rosée pour s'assurer que la valeur calculée est correcte.

Ces lectures supplémentaires peuvent provenir soit d'un capteur connecté à l'Optidew, soit d'une entrée fixe (manuelle). Voir la section 3.2 pour plus de détails sur les entrées externes.

| Paramètre calculé | Température d'entrée<br>requise | Pression d'entrée<br>requise |
|-------------------|---------------------------------|------------------------------|
| %RH               | $\checkmark$                    | ×                            |
| wvp               | ×                               | ×                            |
| g/m³              | $\checkmark$                    | ×                            |
| g/kg              | ×                               | $\checkmark$                 |
| Bulbe humide      | $\checkmark$                    | $\checkmark$                 |
| ppm <sub>v</sub>  | ×                               | $\checkmark$                 |
| ppm <sub>w</sub>  | ×                               | $\checkmark$                 |
| %Vol              | x                               | $\checkmark$                 |

Si des capteurs externes sont utilisés pour générer les entrées, les capteurs doivent être positionnés de telle sorte qu'ils effectuent une mesure représentative de l'environnement vu par le capteur du point de rosée.

#### 4.4.6 Enregistrement de données

La fonction d'enregistrement des données permet à l'ensemble des paramètres mesurés d'être enregistrés à un intervalle défini par l'utilisateur sur la carte SD fournie via la fente de la carte SD au fond ou sur le côté de l'instrument. Le nom de fichier pour chaque fichier d'enregistrement est généré automatiquement par la date et l'heure de l'instrument.

Les fichiers d'enregistrement sont sauvegardés au format CSV (une virgule sépare les valeurs). Ceci permet de les importer facilement dans Excel ou autres programmes pour l'analyse des tableaux et des tendances. Pour configurer l'enregistrement des données, veuillez consulter la section 3.2.

### 5 MISES EN GARDE ET ERREURS

L'Optidew contient un système complet d'autodiagnostic pour alerter l'utilisateur chaque fois qu'il y a un problème qui pourrait affecter la mesure. Ces alertes sont divisées en deux catégories :

Avertissements – Un problème qui n'affecte pas actuellement la mesure mais qui nécessite une attention particulière.

Erreurs – Un problème qui nécessite une attention immédiate. Chaque fois qu'une erreur est déclenchée, Optidew passe en mode Standby et reste dans ce mode jusqu'à intervention de l'opérateur.

Lorsqu'il y a une erreur, le Symbole d'alarme du système apparaît au-dessus de l'affichage de l'état du capteur sur l'écran principal. Appuyer sur le Symbole d'alarme du système pour afficher toutes les erreurs et avertissements. A tout autre moment, les avertissements actifs peuvent être visualisés en appuyant sur le côté droit de l'affichage de l'état du capteur. Un erreur système est généralement accompagnée d'un ou de plusieurs avertissements, qui décrivent le problème de manière plus détaillée.

## Une fois qu'une erreur a été résolue, il est nécessaire d'exécuter un cycle DCC pour remettre le transmetteur en fonctionnement normal.

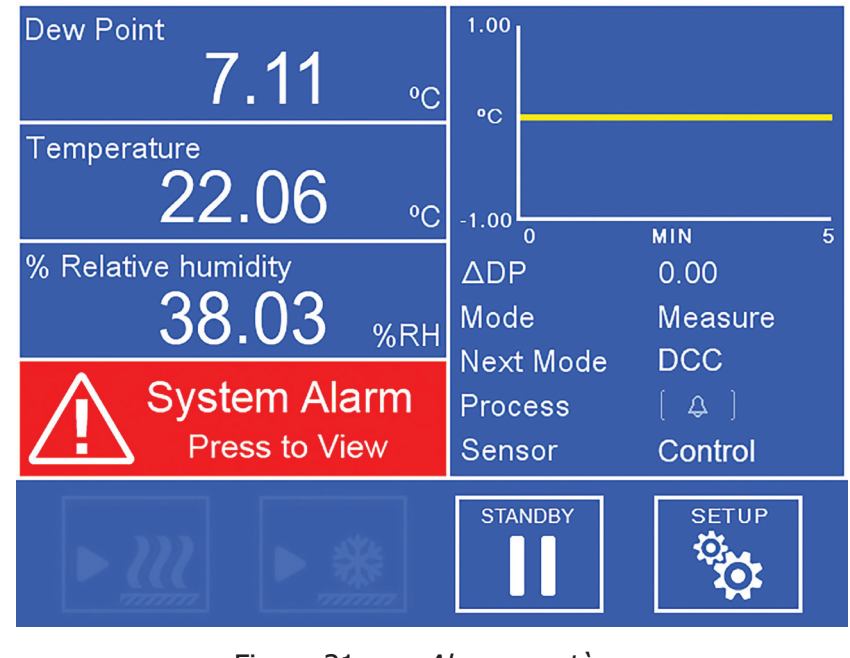

Figure 31 *Alarme système* 

Pour plus d'informations sur les codes d'erreur, veuillez consulter la page suivante.

#### Codes des éventuelles erreurs

| N٥ | Nom                                         | Description                                                                                |
|----|---------------------------------------------|--------------------------------------------------------------------------------------------|
| 06 | Surchauffe du miroir                        | Température du miroir au-dessus de 130 °C                                                  |
| 02 | Erreur d'optique (échec de<br>la recherche) | Impossible d'établir l'état de propreté du miroir                                          |
| 03 | Erreur d'optique (< Limite<br>min)          | Signal au-dessous de la limite autorisée                                                   |
| 04 | Erreur d'optique (> Limit<br>max)           | Signal au-dessus de la limite autorisée                                                    |
| 08 | Saturation chauffage                        | Entraînement TEC saturé en mode chauffage au-<br>delà de la limite de temps autorisée      |
| 09 | Saturation de refroidissement               | Entraînement TEC saturé en mode refroidissement<br>au-delà de la limite de temps autorisée |
| 01 | Erreur Miroir Pt1000                        | Erreur capteur interne à miroir refroidi Pt1000                                            |
| 04 | Erreur sonde de<br>température              | Erreur sonde de température externe                                                        |
| 07 | Erreur Transmetteur de<br>pression          | Erreur transmetteur de pression externe                                                    |
| 17 | Miroir Contaminé                            | Le miroir nécessite un nettoyage suivi d'un<br>étalonnage optique                          |
| 11 | Erreur miroir Pt1000<br>(ouvert)            | Capteur à miroir refroidi Pt1000 circuit ouvert                                            |
| 12 | Erreur miroir Pt1000 (bas)                  | Capteur à miroir refroidi Pt1000 court-circuit/au-<br>dessous de la limite inférieure      |
| 13 | Erreur miroir Pt1000 (haut)                 | Capteur à miroir refroidi Pt1000 au-dessus de la limite supérieure                         |
| 08 | Erreur sonde de<br>température (ouvert)     | Sonde de température externe circuit ouvert                                                |
| 09 | Erreur sonde de<br>température (faible)     | Court-circuit de la sonde de température externe/<br>au-dessous de la limite inférieure    |
| 10 | Erreur sonde de<br>température (haut)       | Sonde de température externe au-dessus de la limite supérieure                             |
| 14 | Erreur transmetteur de pression (ouvert)    | Signal du transmetteur de pression < 0.2 mA<br>(circuit ouvert)                            |
| 15 | Erreur transmetteur de pression (alarme)    | Signal du transmetteur de pression 3.63.8 mA ou 20.521 mA                                  |
| 16 | Erreur transmetteur de<br>pression (échec)  | Signal du transmetteur de pression > 21 mA, ou < 3.6 mA                                    |

### 6 ENTRETIEN

### 6.1 Nettoyage des miroirs

Pendant toute la durée de vie de l'instrument, un nettoyage périodique de la surface du miroir et de la fenêtre optique peut être nécessaire. La fréquence de ce phénomène dépend des conditions d'exploitation et du potentiel de dépôt de contaminants sur le miroir dans l'application.

Optidew informera l'utilisateur de l'état de contamination du miroir. L'instrument émet d'abord un avertissement sur l'affichage de l'état du capteur (ou pour rappeler le clignotement de couleur magenta, une indication de couleur magenta) lorsque la contamination est détectée, mais que l'instrument continue à fonctionner. Nettoyer le miroir, puis lancer un DCC est nécessaire lorsque cet avertissement est affiché. Si la contamination atteint des niveaux qui affecteront considérablement les performances, une alarme d'erreur se déclenchera, et mettra l'instrument en mode veille jusqu'à ce que des mesures soient prises.

Pour déclencher un avertissement optique à distance, le contact de l'alarme de process peut être réglé pour se déclencher sur activation de l'avertissement optique. Voir la section 3.2 et la section 5 pour plus d'informations.

La procédure de nettoyage est la suivante :

- 1. Mettre l'instrument sur Standby (veille)
- 2. Si l'appareil est monté dans un bloc d'échantillonnage, déconnectez le câble du capteur et retirez le capteur du bloc.
- 3. Nettoyez d'abord la surface du miroir et la fenêtre optique avec un cotontige imbibé d'eau distillée, puis avec un des solvants suivants : méthanol, éthanol ou alcool isopropylique. Pour éviter d'endommager la surface du miroir, n'appuyez pas trop fermement sur le coton-tige lors du nettoyage. Laisser le solvant de nettoyage s'évaporer complètement.
- 4. Enfin, nettoyez à nouveau le miroir en utilisant un coton-tige propre humidifié avec de l'eau distillée. Cette dernière étape est nécessaire pour retirer tout éventuel résidu sec laissé par l'alcool et constitue une étape importante du processus de nettoyage.
- 5. Cliquez sur le bouton Calibrer les optiques dans l'écran Alarme. Pour le transmetteur Optidew 501 sans afficheur, voir le paragraphe 3.3.1, Calibrage des optiques

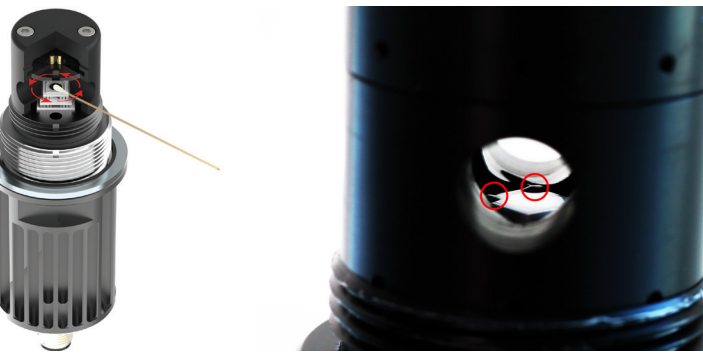

Figure 32 Ne

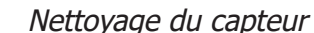

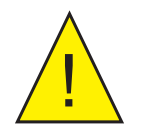

ATTENTION : N'essayez pas d'enlever l'enrobage du capteur du miroir pendant le nettoyage (comme illustré sur l'image de la Figure 32 à droite)

### 6.2 Remplacement des capteurs

Il est recommandé de conserver le capteur de point de rosée avec l'unité de commande jointe à la commande d'origine. Cependant, s'il est nécessaire de remplacer le capteur ou de l'échanger contre une pièce de rechange, il est obligatoire de suivre deux étapes.

- 1. Se connecter à l'unité de contrôle via le logiciel d'application (comme indiqué dans la section Logiciel d'application à la fin du manuel) et cliquez sur le bouton "Saisir la configuration du capteur" dans la fenêtre Options principales et entrer le mot de passe 7316Sens.
- Saisir le code de configuration à 12 caractères porté au certificat d'étalonnage pour le capteur à connecter. Connecter le nouveau capteur, puis naviguer jusqu'à l'écran Alarmes, et appuyez sur le bouton "Calibrer les optiques". Un DCC suivra, qui ne pourra pas être annulé. Ne pas déconnecter le capteur pendant ce temps.

## Annexes A

# Spécifications techniques

## Annexes A Spécifications techniques

| Performances                                    |                                                                                            |                                 |                                  |  |
|-------------------------------------------------|--------------------------------------------------------------------------------------------|---------------------------------|----------------------------------|--|
| Précision de la mesure du point de rosée        | ±0,15 °C                                                                                   |                                 |                                  |  |
| Répétabilité                                    | ±0,05 °C                                                                                   |                                 |                                  |  |
| Sensibilité                                     | ±0,01 °C                                                                                   |                                 |                                  |  |
| Réponse                                         | Mesure stable à +1                                                                         | 0 °C dp en 1 minute             |                                  |  |
|                                                 | Capteur du poi                                                                             | int de rosée                    |                                  |  |
| du capteur                                      | Un étage                                                                                   | Deux étages                     | Environnement<br>difficile       |  |
| Plage de point de rosée (°C)                    | -25+90                                                                                     | -40+90                          | -40+120                          |  |
| Plage de températures (°C)                      | -40+90                                                                                     | -40+90                          | -40+120                          |  |
| %HR Plage à 23 °C                               | 2,25100                                                                                    | 0,45100                         | 0,45100                          |  |
| Matière                                         | POM (tête)<br>Aluminium (corps)                                                            | POM (tête)<br>Aluminium (corps) | PEEK (tête)<br>Aluminium (corps) |  |
| Protection contre la corrosion et la saturation | Système d'isolation                                                                        | à composant actif               |                                  |  |
| Mesurage de la température<br>du miroir         | Pt1000, Classe A                                                                           |                                 |                                  |  |
| Débit d'échantillon<br>recommandé               | Ambiant (mesures environnementales)<br>à 2NI/min (échantillon en écoulement)               |                                 |                                  |  |
| Pression                                        | 2500 kPag max                                                                              |                                 |                                  |  |
| Raccord de process                              | M36 x 1,56g                                                                                |                                 |                                  |  |
|                                                 | PRT dis                                                                                    | tant                            |                                  |  |
| Précision de mesure de la<br>température        | ±0,1°C                                                                                     |                                 |                                  |  |
| Mesure de la température                        | Pt100, Class A                                                                             |                                 |                                  |  |
|                                                 | Câble                                                                                      | es                              |                                  |  |
| Longueur de câble                               | 0,3, 3, 5, 10 et 20 m de longueurs de câble disponibles (les câbles peuvent être combinés) |                                 |                                  |  |
| Câble de capteur                                | Standard : 90 °C température maximale)<br>Haute température 120 °C température maximale)   |                                 |                                  |  |
| Capteur de pression à distance (en option)      |                                                                                            |                                 |                                  |  |
| Précision de mesure de la pression              | ±0,25% FS                                                                                  |                                 |                                  |  |
| Plage de mesures de la pression                 | 0160KPa ou 02500KPa                                                                        |                                 |                                  |  |
| Raccordement au process                         | 1/8" NPT-M                                                                                 |                                 |                                  |  |

| Bloc de commande                |                                                                                                    |                                                                               |  |  |
|---------------------------------|----------------------------------------------------------------------------------------------------|-------------------------------------------------------------------------------|--|--|
| Résolution                      | choix entre 1 ou 2 décimales                                                                                                    |                                                                               |  |  |
| Unités de mesure                | <ul> <li>°Cdp ou °Fdp</li> <li>Humidité relative – %</li> <li>Humidité absolue – g/m<sup>3</sup>,ppm<sub>v</sub>, %Vol</li> <li>Rapport de mélange – g/kg</li> <li>Température du bulbe humide (Twb) – °C, °F</li> <li>Pression de vapeur d'eau (wvp) – Pa</li> <li>Température ambiante</li> <li>pression convertie DP – °C, °F</li> <li>pression – KPa, Bara, Bara, Psia, Psia</li> </ul> |                                                                               |  |  |
| Boîtier                         | Montage mural                                                                                                    | Paillasse/Banc d'essai                                                        |  |  |
| Matière                         | ABS                                                                                                    | ABS                                                                           |  |  |
| Sorties analogiques             | Deux sorties mA, sélectionnables<br>020, 420 (charge maximale<br>500Ω)                                                                                                    | Deux sorties mA, sélectionnables<br>020, 420 (charge maximale<br>500Ω)        |  |  |
| Communications<br>numériques    | Modbus RTU sur RS485<br>Modbus TCP sur Ethernet (en<br>option)                                                                                                    | Modbus RTU sur USB & RS485<br>Modbus TCP sur Ethernet (en<br>option)          |  |  |
| Alarmes                         | 1x Relais de process,<br>1x Relais d'alarme,<br>Les deux formes C, 1A, 30V DC                                                                                                    | 1x Relais de process,<br>1x Relais d'alarme,<br>Les deux formes C, 1A, 30V DC |  |  |
| Entrées                         | 420 mA pour capteur de pression                                                                                                    | 420 mA pour capteur de pression                                               |  |  |
| Enregistrement de<br>données    | Fente pour carte SD (en option)                                                                                                    | Fente pour carte SD                                                           |  |  |
| Protection                      | IP54<br>IP65 (en option)                                                                                                    | IP54                                                                          |  |  |
| Dimensions                      | 220x175x75mm                                                                                                    | 220x175x118mm                                                                 |  |  |
| Poids                           | Unité de commande : 1,5kg<br>Capteur : 200g                                                                                                    | Unité de commande : 1,5kg<br>Capteur : 200g                                   |  |  |
| Affichage                       | Analyseur 5.7" écran tactile<br>couleur.<br>LED d'état du transmetteur                                                                                                    | Écran tactile couleur de 5,7"                                                 |  |  |
| Conditions<br>environnementales | -20+50 °C, jusqu'à 100%HR sans condensation ou<br>100% de condensation d'HR avec la version IP65                                                                                                    |                                                                               |  |  |
| Tension d'alimentation          | 100240 VCA, 50/60Hz                                                                                                    |                                                                               |  |  |
| Consommation électrique         | 30VA max.                                                                                                    |                                                                               |  |  |

## Annexes B

# Carte de registre du Modbus

#### Annexes B Carte de registre du Modbus

Toutes les valeurs des données Optidew sont stockées dans des holding registres de 16 bits. Les registres peuvent contenir des valeurs mesurées ou calculées (point de rosée, température, humidité relative, etc.) ou des données de configuration (sortie analogique ou réglages d'alarme).

#### **Implémentation Modbus RTU**

Il s'agit d'une implémentation partielle de la norme Modbus RTU avec les codes suivants :

| Code de fonction | Description                        |
|------------------|------------------------------------|
| 3                | Lire le holding registre           |
| 6                | Écrire un holding registre         |
| 16               | Écrire plusieurs holding registres |

#### Types de registre

| Types de données | Description                                                                                                    |
|------------------|----------------------------------------------------------------------------------------------------|
| float            | IEE754 32 bits point flottant de précision simple, couvre 2 holding registres de 16 bits. Le premier registre contient les bits les plus importants. |
| uint16           | Nombre entier non signé 16 bits, peut contenir une liste d'options, par ex. 0 = Point de rosée, 1 = Température.                                     |
| int16            | Nombre entier signé de 16 bits.                                                                                                    |
| booléen          | Peut être traité comme un uint16, où 0 = faux/désactivé, et 1 est vrai/activé.                                                                       |

#### Communications

Pour communiquer avec l'instrument via une connexion USB, installez d'abord le logiciel d'application Michell qui contient un pilote de pont USB->UART. Optidew apparaîtra alors dans le Gestionnaire de périphériques comme un port série virtuel.

#### Paramètres du port série (USB/RS485)

9600 Baud Rate, 8 Bits de données, pas de parité, 1 Bit d'arrêt, pas de contrôle de flux

#### Modbus TCP

Si la connexion Ethernet est utilisée, l'instrument utilise le protocole Modbus TCP au lieu de Modbus RTU. Consultez les ressources en ligne pour connaître les principales différences.

### Adresse enregistrée

| Dec  | Hex                           | Accès   | Types de<br>données | Description                                   | Observations                                                    |  |
|------|-------------------------------|---------|---------------------|-----------------------------------------------|-----------------------------------------------------------------|--|
| Info | Informations sur l'instrument |         |                     |                                               |                                                                 |  |
| 0    | 0000                          | RW      | uint16              | Adresse de l'instrument Modbus                |                                                                 |  |
| 2    | 0002                          | R       | uint32              | Instrument Série MS                           |                                                                 |  |
| 3    | 0003                          | İ       |                     | Instrument Série LS                           |                                                                 |  |
| 4    | 0004                          | R       | uint16              | Version du microprogramme de<br>l'instrument  |                                                                 |  |
| 5    | 0005                          | R       | uint16              | Enregistrer la version de la carte            |                                                                 |  |
| Vale | urs mes                       | urées e | t calculées         |                                               |                                                                 |  |
| 6    | 0006                          | R       | float               | Point de rosée/gel MS                         | Unités = Unité de<br>température                                |  |
| 7    | 0007                          | R       |                     | Point de rosée/gel LS                         |                                                                 |  |
| 8    | 0008                          | R       | float               | Temp. ambiante MS                             | Unités = Unité de<br>température                                |  |
| 9    | 0009                          | R       |                     | Temp. ambiante LS                             |                                                                 |  |
| 10   | 000A                          | R       | float               | Pression MS                                   | Unités = Unité de pression                                      |  |
| 11   | 000B                          | R       |                     | Pression LS                                   |                                                                 |  |
| 12   | 000C                          | R       | float               | Humidité relative MS                          |                                                                 |  |
| 13   | 000D                          | R       |                     | Humidité relative LS                          |                                                                 |  |
| 14   | 000E                          | R       | float               | ppm (vol) MS                                  | Par défaut = base sèche,<br>registre 105 pour la base<br>humide |  |
| 15   | 000F                          | R       |                     | ppm (vol) LS                                  |                                                                 |  |
| 16   | 0010                          | R       | float               | ppm (wt.) MS                                  | Poids molaire du support<br>inscrit dans le registre 108        |  |
| 17   | 0011                          | R       |                     | ppm (wt.) LS                                  |                                                                 |  |
| 18   | 0012                          | R       | float               | Humidité absolue MS                           | Unités = g/m³                                                   |  |
| 19   | 0013                          | R       |                     | Humidité absolue LS                           |                                                                 |  |
| 20   | 0014                          | R       | float               | Rapport de mélange MS                         | Unités = g/kg                                                   |  |
| 21   | 0015                          | R       |                     | Rapport de mélange LS                         |                                                                 |  |
| 22   | 0016                          | R       | float               | Bulbe humide MS                               | Unités = Unité de<br>température                                |  |
| 23   | 0017                          | R       |                     | Bulbe humide LS                               |                                                                 |  |
| 24   | 0018                          | R       | float               | Pression de vapeur d'eau MS                   | Unités = Pascal                                                 |  |
| 25   | 0019                          | R       |                     | Pression de vapeur d'eau LS                   |                                                                 |  |
| 30   | 001E                          | R       | uint16              | Unité de température                          | Définir à l'aide du registre<br>100                             |  |
|      |                               |         |                     | 0 = °C<br>1 = °F                              |                                                                 |  |
| 31   | 001F                          | R       | uint16              | Unité de pression                             | Définir à l'aide du registre<br>101                             |  |
|      |                               |         |                     | 0=psig<br>1=psia<br>2=barg<br>3=bara<br>4=kPa |                                                                 |  |

| État | État de l'instrument |   |        |                                                                                                    |  |
|------|----------------------|---|--------|----------------------------------------------------------------------------------------------------|--|
| 33   | 0021                 | R | uint16 | Mode opérationnel                                                                                                    |  |
|      |                      |   |        | 5=MaxCool<br>6=DCC<br>7=Maintenir<br>8 = Mesurer<br>9 = En veille<br>10=FAST<br>13 Défaillance du système                                                                                                    |  |
| 34   | 0022                 | R | uint16 | Mode Hrs Gauche                                                                                                    |  |
| 35   | 0023                 | R | uint16 | Mode Mins Gauche                                                                                                    |  |
| 36   | 0024                 | R | uint16 | Mode Secs Gauche                                                                                                    |  |
| 37   | 0025                 | R | uint16 | Statut du capteur                                                                                                    |  |
|      |                      |   |        | 1=Refroidissement<br>2= Chauffage en cours<br>3=En contrôle<br>4=À l'arrêt                                                                                                    |  |
| 38   | 0026                 | R | uint16 | État erreur 1                                                                                                    |  |
|      |                      |   |        | bit0=Échec de la recherche<br>optique<br>bit1=Limite minimale de<br>l'optique<br>bit2=Limite maximale de<br>l'optique<br>bit3=Échec Pt100 ambiant<br>bit4=Échec Pt100 ambiant<br>bit5=Surchauffe du miroir<br>bit6=Echec de boucle<br>(transmetteur de pression)<br>bit7=Saturation de chauffage<br>bit8=Saturation de<br>refroidissement        |  |
| 39   | 0027                 | ĸ | uint16 | bit0=Pt100 ambiant ouvert<br>bit1=Pt100 ambiant bas<br>bit2=Pt100 ambiant bas<br>bit3=Miroir Pt100 ouvert<br>bit4=Miroir Pt100 bas<br>bit5=Miroir Pt100 haut<br>bit6=Boucle ouverte<br>(transmetteur de pression)<br>bit7=Alarme de boucle<br>(transmetteur de pression)<br>bit8=Echec de boucle<br>(transmetteur de pression)<br>bit9=Contaminé |  |
| 40   | 0028                 | R | uint16 | Etat des alarmes                                                                                                    |  |
| 41   | 0020                 | D | uint16 | bit0=Système<br>bit1=Process                                                                                                    |  |
| 41   | 10029                | K | ιμιιτο | j Statut u enregistrement                                                                                                    |  |

|          |          |         |             | 0=Non réglé                    |                                                    |
|----------|----------|---------|-------------|--------------------------------|----------------------------------------------------|
|          |          |         |             | 2-prôt                         |                                                    |
|          |          |         |             | 3=Enregistrement               |                                                    |
|          |          |         |             | 4=Écriture                     |                                                    |
|          |          |         |             | 5=Erreur de montage            |                                                    |
|          |          |         |             | 6=Erreur d'écriture            |                                                    |
|          |          |         |             | 7=Montage                      |                                                    |
|          |          |         |             | 8=Ecriture protégée            |                                                    |
| 40       |          |         |             | 9=Inconnu                      |                                                    |
| 42       | 002A     | R       | booléen     |                                |                                                    |
| 43       | 0028     |         | booleen     |                                |                                                    |
| 50       | 0032     | R       |             | % lecteur Peltier              |                                                    |
| 51       | 0033     |         |             | % signal optique               |                                                    |
| Para     | metres   |         |             |                                |                                                    |
| 100      | 0064     |         | uint16      | Regier l'unite de temperature  |                                                    |
|          |          |         |             | 1=°F                           |                                                    |
| 101      | 0065     | R W     | uint16      | Régler l'unité de pression     |                                                    |
|          |          |         |             | 0=psig                         |                                                    |
|          |          |         |             | 1=psia                         |                                                    |
|          |          |         |             | 2=barg                         |                                                    |
|          |          |         |             | 4=kPa                          |                                                    |
| 103      | 0067     | RIW     | booléen     | %HB – Force au-dessus de l'eau | wyp calculé au-dessus                              |
|          |          |         | booleen     | WVP                            | de l'eau en %HR (non                               |
|          |          |         |             |                                | recommandé)                                        |
| 104      | 0068     | R W     | booléen     | %HR – Force au-dessus de l'eau | swvp calculé au-dessus de                          |
|          |          |         |             | SWVP (norme OMM)               | l'eau en %RH calcul selon                          |
|          |          | -       |             |                                | la norme de l'OMM                                  |
| 105      | 0069     | RIW     | booléen     | ppm(vol) Base humide           | Utiliser la méthode de<br>calcul de la base bumide |
| 106      | 0064     |         | float       | Pression atmosphárique MS      | Pression atmosphérique                             |
| 100      |          |         | noat        |                                | utilisée nour la conversion                        |
|          |          |         |             |                                | de la pression                                     |
| 107      | 006B     | R W     |             | Pression atmosphérique LS      |                                                    |
| 108      | 006C     | RIW     | float       | Poids molaire MS               | Poids moléculaire du gaz                           |
|          |          |         |             |                                | vecteur pour le rapport de                         |
|          |          |         |             |                                | mélange / ppm(wt), air                             |
|          |          |         |             |                                | par défaut                                         |
| 109      | 006D     | RW      |             | Poids molaire LS               |                                                    |
| 110      | 006E     | R W     | booléen     | Correction de pression activée |                                                    |
| 111      | 006F     | R W     | uint16      | Sens de correction de la       |                                                    |
|          |          |         |             |                                |                                                    |
|          |          |         |             | 1=de atmosphérique             |                                                    |
| Conf     | iguratio | n du ca | nteur de pr | ession                         |                                                    |
| 112      | 0070     | RIW     | uint16      | Source du capteur de pression  |                                                    |
| <u> </u> |          |         |             | 0 = Externe                    |                                                    |
|          |          |         |             | 1 = Fixe                       |                                                    |
|          |          |         |             |                                |                                                    |

| 113        | 0071                          | R W                    | uint16                     | Unité de capteur de pression                                                                                                    |                                                     |
|------------|-------------------------------|------------------------|----------------------------|----------------------------------------------------------------------------------------------------|-----------------------------------------------------|
|            |                               |                        |                            | 0=psig                                                                                                    |                                                     |
|            |                               |                        |                            | 1=psia                                                                                                    |                                                     |
|            |                               |                        |                            | 2=barg                                                                                                    |                                                     |
|            |                               |                        |                            | 3=bara                                                                                                    |                                                     |
| 114        | 0072                          | RIW/                   | float                      | Pression manuelle MS                                                                                                    |                                                     |
| 115        | 0072                          | RIW                    |                            | Pression manuelle LS                                                                                                    |                                                     |
| 116        | 0074                          | RIW                    | float                      | Plage de pression basse Ma MS                                                                                                    | 4mA                                                 |
| 117        | 0075                          | RIW                    |                            | Plage de pression basse Ma LS                                                                                                    |                                                     |
| 118        | 0076                          | RIW                    | float                      | Plage de pression Baute Ma MS                                                                                                    | 20mA                                                |
| 119        | 0077                          | RIW                    |                            | Plage de pression Haute Ma LS                                                                                                    |                                                     |
| 120        | 0078                          | RIW                    | float                      | Plage de pression haute Ha Lo                                                                                                    | Capteur de pression zéro                            |
| 121        | 0079                          | RIW                    |                            | Plage de pression basse I S                                                                                                    |                                                     |
| 122        | 007A                          | RIW                    | float                      | Plage de pression Haute MS                                                                                                    | Couverture capteur de                               |
|            |                               |                        |                            |                                                                                                    | pression                                            |
| 123        | 007B                          | R W                    |                            | Plage de pression Haute LS                                                                                                    |                                                     |
| Conf       | iguratio                      | on du ca               | pteur de te                | mpérature                                                                                                    |                                                     |
| 124        | 007C                          | R W                    | uint16                     | Source capteur de température                                                                                                    |                                                     |
|            |                               |                        |                            | 0 = Externe                                                                                                    |                                                     |
|            |                               |                        |                            | 1 = Fixe                                                                                                    |                                                     |
| 125        | 007D                          |                        | float                      | Iemperature manuelle MS                                                                                                    |                                                     |
| 126        | 007E                          | <u>  R W</u>           |                            | Iemperature manuelle LS                                                                                                    |                                                     |
| Cont       | Configuration de l'instrument |                        |                            |                                                                                                    |                                                     |
| 12/        | 007F                          |                        | uint16                     | Mode Point de consigne DCC                                                                                                    |                                                     |
|            |                               |                        |                            | 0 = Absolue<br>1 = Relative                                                                                                    |                                                     |
| 128        | 0080                          | RIW                    | int16                      | Point de consigne de                                                                                                    | (Degrés* 100)                                       |
| 120        |                               |                        |                            | température DCC                                                                                                    |                                                     |
| 129        | 0081                          | R W                    | uint16                     | Mode Intervalle DCC                                                                                                    |                                                     |
|            |                               |                        |                            | 0= Manuelle                                                                                                    |                                                     |
|            |                               |                        |                            | 1 = Auto (recommandé)                                                                                                    |                                                     |
| 130        | 0082                          | R W                    | uint16                     | Minutes d'intervalle DCC                                                                                                    |                                                     |
| 131        | 0083                          | R W                    | uint16                     | Durée DCC en minutes                                                                                                    |                                                     |
| 132        | 0084                          | R W                    | booléen                    | Activation FAST                                                                                                    |                                                     |
| 134        | 0086                          | R W                    | float                      | Point de consigne MS FAST                                                                                                    |                                                     |
| 135        |                               | 1                      |                            |                                                                                                    |                                                     |
| 136        | 0087                          | R W                    |                            | Point de consigne LS FAST                                                                                                    |                                                     |
|            | 0087<br>0088                  | R W<br>R W             | uint16                     | Point de consigne LS FAST<br>Étages Peltier                                                                                                    |                                                     |
|            | 0087<br>0088                  | R W<br>R W             | uint16                     | Point de consigne LS FAST<br>Étages Peltier<br>1=1 étage                                                                                                    |                                                     |
|            | 0087 0088                     | R W<br>R W             | uint16                     | Point de consigne LS FAST<br>Étages Peltier<br>1=1 étage<br>2=2 étages                                                                                                    |                                                     |
| 137        | 0087<br>0088<br>0089          | R W<br>R W<br>R W      | uint16<br>uint16           | Point de consigne LS FAST<br>Étages Peltier<br>1=1 étage<br>2=2 étages<br>Bande de stabilité                                                                                | (degrés * 1000) Seuil pour<br>terminer le Data Hold |
| 137<br>140 | 0087<br>0088<br>0089<br>008C  | R W<br>R W<br>R W<br>W | uint16<br>uint16<br>uint16 | Point de consigne LS FASTÉtages Peltier1=1 étage2=2 étagesBande de stabilitéRéglage du mode                                                                                 | (degrés * 1000) Seuil pour<br>terminer le Data Hold |
| 137<br>140 | 0087<br>0088<br>0089<br>008C  | R W<br>R W<br>R W<br>W | uint16<br>uint16<br>uint16 | Point de consigne LS FAST         Étages Peltier         1=1 étage         2=2 étages         Bande de stabilité         Réglage du mode         1 = En veille              | (degrés * 1000) Seuil pour<br>terminer le Data Hold |
| 137<br>140 | 0087<br>0088<br>0089<br>008C  | R W<br>R W<br>R W<br>W | uint16<br>uint16<br>uint16 | Point de consigne LS FAST<br>Étages Peltier<br>1=1 étage<br>2=2 étages<br>Bande de stabilité<br>Réglage du mode<br>1 = En veille<br>2=DCC<br>4=MaxCool                      | (degrés * 1000) Seuil pour<br>terminer le Data Hold |
| 137<br>140 | 0087<br>0088<br>0089<br>008C  | R W<br>R W<br>R W<br>W | uint16<br>uint16<br>uint16 | Point de consigne LS FAST<br>Étages Peltier<br>1=1 étage<br>2=2 étages<br>Bande de stabilité<br>Réglage du mode<br>1 = En veille<br>2=DCC<br>4=MaxCool<br>8=Annuler MaxCool | (degrés * 1000) Seuil pour<br>terminer le Data Hold |

| Para | Paramètres d'affichage |          |              |                                                                                                    |  |
|------|------------------------|----------|--------------|----------------------------------------------------------------------------------------------------|--|
| 145  | 0091                   | R W      | uint16       | Langue                                                                                                    |  |
|      |                        |          |              | 0=Anglais<br>1=Allemand<br>2=Espagnol<br>3=Français<br>4=Italien<br>5=Portugais<br>6=USA<br>7=Russe<br>8=Japonais<br>9=Chinois                                                                  |  |
| 146  | 0092                   | R W      | uint16       | Places des décimales                                                                                                    |  |
| 147  | 0093                   | R W      | uint16       | Paramètre d'affichage 1                                                                                                    |  |
|      |                        |          |              | 0 = Point de rosée/de gel<br>1=Température<br>2=Pression<br>3=Humidité relative<br>4=ppm(vol)<br>5=ppm(wt.)<br>6=Rapport de mélange<br>7=Humidité absolue<br>8=Bulbe humide<br>9=WVP<br>10=%vol |  |
| 148  | 0094                   | R W      | uint16       | Paramètre d'affichage 2                                                                                                    |  |
| 149  | 0095                   | RW       | uint16       | Paramètre d'affichage 3                                                                                                    |  |
| 150  | 0096                   | RIW      | booléen      | Activer le maintien de l'affichage                                                                                                    |  |
| Conf | iguratio               | n sortie | e analogique | 2                                                                                                    |  |
| 155  | 009B                   | R W      | uint16       | Type analogique 1                                                                                                    |  |
|      |                        |          |              | 0=020mA<br>1=420mA                                                                                                    |  |
| 156  | 009C                   | R W      | uint16       | Paramètre analogique 1                                                                                                    |  |
|      |                        |          |              | 0 = Point de rosée/de gel<br>1=Température<br>2=Pression<br>3=Humidité relative<br>4=ppm(vol)<br>5=ppm(wt.)<br>6=Rapport de mélange<br>7=Humidité absolue<br>8=Bulbe humide<br>9=WVP<br>10=%vol |  |
| 157  | 009D                   | R W      | float        | Plage analogique 1 basse MS                                                                                                    |  |
| 158  | 009E                   | R W      |              | Plage analogique 1 basse LS                                                                                                    |  |
| 159  | 009E                   | R W      | float        | Plage analogique 1 Haute MS                                                                                                    |  |
| 160  | 00A0                   | R W      |              | Plage analogique 1 Haute LS                                                                                                    |  |
| 161  | 00A1                   | R W      | uint16       | Type analogique 2                                                                                                    |  |
| 162  | 00A2                   | R W      | uint16       | Paramètre analogique 2                                                                                                    |  |
| 163  | 00A3                   | R W      | float        | Plage analogique 2 basse MS                                                                                                    |  |

| 164  | 0014   |         | 1      | Place analogique 2 basse I S                                                                                                    |                                                                                                    |
|------|--------|---------|--------|----------------------------------------------------------------------------------------------------|----------------------------------------------------------------------------------------------------|
| 165  | 0045   |         | float  | Plage analogique 2 Haute MS                                                                                                    |                                                                                                    |
| 166  | 0045   |         | Πυαι   | Plage analogique 2 Haute IS                                                                                                    |                                                                                                    |
| 167  | 0040   |         | uint16 | Analogique 1 Type d'alarme                                                                                                    |                                                                                                    |
| 107  |        |         |        |                                                                                                    |                                                                                                    |
|      |        | KĮVV    |        | 1=Système seulement<br>2=Process seulement<br>3=Les deux                                                                                                    |                                                                                                    |
| 168  | 00A8   | R W     | uint16 | Analogique 2 Type d'alarme                                                                                                    |                                                                                                    |
| 171  | 00AB   | R W     | uint16 | Paramètres d'alarme de process                                                                                                    |                                                                                                    |
|      |        |         |        | 0 = Point de rosée/de gel<br>1=Température<br>2=Pression<br>3=Humidité relative<br>4=ppm(vol)<br>5=ppm(wt.)<br>6=Rapport de mélange<br>7=Humidité absolue<br>8=Bulbe humide<br>9=WVP<br>10=%vol |                                                                                                    |
| 172  | 00AC   | R W     | uint16 | Type d'alarme de process                                                                                                    |                                                                                                    |
| Para | mètres | Etherne | et     |                                                                                                    |                                                                                                    |
| 201  | C9     | R W     | uint16 | Adresse IP 1                                                                                                    | IP par défaut est<br><b>10</b> .0.50.100<br>Lire ce registre provoque<br>la mise à jour depuis<br>la carte ethernet<br>supplémentaire de tous les<br>registres des adresses IP,<br>des sous réseaux et des<br>passerelles. |
| 202  | CA     | R W     | uint16 | Adresse IP 2                                                                                                    | 10. <b>0</b> .50.100                                                                                                    |
| 203  | СВ     | R W     | uint16 | Adresse IP 3                                                                                                    | 10.0. <b>50</b> .100                                                                                                    |
| 204  | CC     | R W     | uint16 | Adresse IP 4                                                                                                    | 10.0.50. <b>100</b>                                                                                                    |
| 205  | CD     | R W     | uint16 | Masque de sous réseau 1                                                                                                    | <b>255</b> .255.255.0                                                                                                    |
| 206  | CE     | R W     | uint16 | Masque de sous réseau 2                                                                                                    | 255. <b>255</b> .255.0                                                                                                    |
| 207  | CF     | R W     | uint16 | Masque de sous réseau 3                                                                                                    | 255.255. <b>255</b> .0                                                                                                    |
| 208  | D0     | R W     | uint16 | Masque de sous réseau 4                                                                                                    | 255.255.255. <b>0</b>                                                                                                    |
| 209  | D1     | R W     | uint16 | Passerelle 1                                                                                                    | <b>10</b> .0.50.254                                                                                                    |
| 210  | D2     | R W     | uint16 | Passerelle 2                                                                                                    | 10. <b>0</b> .50.254                                                                                                    |
| 211  | D3     | R W     | uint16 | Passerelle 3                                                                                                    | 10.0. <b>50</b> .254                                                                                                    |
| 212  | D4     | R W     | uint16 | Passerelle 4                                                                                                    | 10.0.50. <b>254</b><br>Ecrire ce registre provoque<br>l'écriture sur la carte<br>ethernet supplémentaire<br>de tous les registres des<br>adresses IP, des sous<br>réseaux et des passerelles.                              |

## Lectures complémentaires

| http://www.simplymodbus.ca/FAQ.htm est une excellente<br>ressource couvrant les bases du protocole Modbus. La<br>description complète des codes de fonction (FC03/FC06/FC16) se<br>trouve dans la barre latérale.                     |
|----------------------------------------------------------------------------------------------------|
| https://www.scadacore.com/tools/programming-calculators/<br>online-hex-converter/ est une excellente ressource pour<br>déterminer les types de registre et les problèmes d'ordre des<br>octets dans les données Modbus reçues brutes. |

## Annexes C

## Protocole de série Legacy

#### Annexes C Protocole de série Legacy

#### C.1 Mode Legacy

Le mode série Legacy permet une rétrocompatibilité avec les protocoles série des Dewmet TDH et Optidew 1 utilisant le RS485 ou l'USB.

Aucun de ceux-ci n'est un port entièrement compatible RS232 donc le mode Legacy émule le protocole mais présente certaines fonctionnalités manquantes:

- Pas de lignes de contrôle RS232
- Pas d'écho des caractères
- Les Paquets sont traités en semi-duplex, par conséquent, l'envoi d'une commande à l'instrument pendant qu'il transmet aura pour conséquence que l'instrument ignore la commande et que le côté PC reçoit des données corrompues.

Seul un petit sous-ensemble de commandes est implémenté pour la lecture des données, la plupart des commandes de configuration utilisées sur les instruments de générations précédentes ne sont pas significatives dans le contexte d'Optidew 401-501.

Lorsqu'une valeur de lecture n'est pas disponible sur l'Optidew 401-501 une valeur de remplacement est formatée pour apparaître identique; voir le paragraphe C.4 (Emulation des commandes Legacy) pour plus de détails.

## *RS485 et USB partagent le même tampon en mode "legacy" et ne doivent pas être utilisés en même temps.*

#### 1.1 Paramètres de série

| Vitesse de transmission | 9600   |
|-------------------------|--------|
| Bits de données         | 8      |
| Bits d'arrêt            | 1      |
| Parité                  | Aucune |
| Contrôle du débit       | Aucun  |

#### C.2 Raccordement du matériel

#### 2.1 RS232

Un convertisseur RS485 vers RS232 peut être utilisé pour rendre l'Optidew 401-501 rétrocompatible avec une connexion RS232 existante, le convertisseur doit gérer la commutation émission/réception automatiquement et dans un délai approprié pour un fonctionnement Modbus normal.

#### 2.2 USB

Le port d'extension USB de l'Optidew 401-501 peut être utilisé avec un PC, il apparait comme un port série virtuel et devrait fonctionner avec tout logiciel écrit pour utiliser un port série à condition qu'il n'envoie et ne reçoive pas de données en même temps que l'instrument ne les traite comme s'il s'agissait d'une connexion semi-duplex.

#### C.3 Passer du mode Modbus à Legacy et inversement

#### 3.1 Passer au mode Legacy

*3.1.1 En utilisant Modbus* 

Ecrire la valeur "737" à l'adresse de registre Modbus "450".

#### 3.1.2 En utilisant l'afficheur

Le code service "53161" peut être entré dans l'afficheur pour passer au mode legacy.

**REMARQUE:** Après l'une ou l'autre de ces méthodes, MODBUS cessera de fonctionner, l'afficheur ou une commande de série legacy devra être utilisé pour réactiver Modbus.

#### 3.2 Passer au mode Modbus

#### *3.2.1 En utilisant les commandes legacy*

Entrer la commande "modbus=1<CR>" (<CR> étant retour à la ligne).

#### 3.2.2 En utilisant l'afficheur

Le code service "53160" peut être entré dans l'afficheur pour basculer vers le mode Modbus.

**REMARQUE:** Après l'une ou l'autre de ces méthodes, le mode Legacy cessera de fonctionner, l'afficheur ou les commandes Modbus devront être utilisées pour réactiver le mode legacy.

### C.4 Emulation des Commandes Legacy

### 4.1 Optidew 1

"*Y*" ou "*y*"

Renvoie un seul rapport d'état au format suivant.

":050714980344012405892116160897201<cr><lf>"

| Position | Exemple            | Description                                                 |
|----------|--------------------|-------------------------------------------------------------|
| 1        | :                  | Caractère de début fixe                                     |
| 2–5      | 0507               | Point de rosée * 10, 0507 = 50.7 degrés                     |
|          |                    | Les valeurs négatives ont +8000 ajoutés, 7999=-0.1 degrés   |
| 6–9      | 1498               | Température Ambiante * 10, 1498 = 148.9 degrés              |
|          |                    | Les valeurs négatives ont +8000 ajoutés, 7999 = -0.1 degrés |
| 10–13    | 0344               | 10-13 0344 Humidité relative *10, 0344 = 34.3%              |
| 14–17    | 0124               | [DIFFÈRE DU PROTOCOLE ORIGINAL EN RAISON DE LA              |
|          |                    | BALANCE DES OPTIQUES]                                       |
|          |                    | Niveau de signal – Maintenant épaisseur du film             |
|          |                    | 0000=000% = Pas de film                                     |
|          |                    | 0100 = 100% = Niveau correct de film pour le contrôle       |
|          |                    | 0200 = 200% = Film double ou plus                           |
| 18–21    | 0589               | Entraînement de la pompe à chaleur                          |
|          |                    | 0 = Miroir chauffant à 100% d'entraînement                  |
|          |                    | 450 = 0% d'entraînement, miroir non chauffant, non          |
|          |                    | refroidissant                                               |
|          |                    | 1023= Miroir refroidissant à 100% d'entraînement            |
| 22       | 2                  | Statut de l'instrument                                      |
|          |                    | 0 = DCC, 1 = Sortie maintenue, 2 = mesure, 3 = alarme       |
|          |                    | système ,4 = alarme process                                 |
|          |                    | Nouvelles valeurs de statut                                 |
|          |                    | 5 = Etat de veille, 6 = FAST, 7 = Echec système, 8 = Max    |
|          |                    | Cool                                                        |
| 23–27    | 11616              | G/M3 * 100, 11616 = 116.16                                  |
| 28–32    | 08972              | G/Kg * 100, 08972 = 89.72                                   |
| 33       | 0                  | Unité de température, $0 = °C$ , $1 = °F$                   |
| 34       | 1                  | Statut du capteur, 0 = en refroidissement, 1 = en contrôle, |
|          |                    | 2 = en chauffe                                              |
| 35       | <cr><lf></lf></cr> | Retour à la ligne et Saut de ligne                          |

#### 4.1.2 "X″ ou "x″

Commence à envoyer des rapports d'état (voir commande "Y" au dessus) chaque seconde jusqu'à ce qu'une commande Stop soit reçue (voir "ST" ci-dessous).

#### 4.1.3 "ST" ou "st"

Arrête l'envoi automatique de rapports d'état (voir commande "X" ci-dessus)

4.1.4 "ABC" ou "abc"

Lance un DCC, les fonctionnalités de l'Optidew 401-501 qui se produisent dans le cadre d'un cycle DCC, telles que DCC Plus et FAST, fonctionnent normalement.

*4.1.5* "GDP*" ou* "gdp*"* 

Renvoie un seul rapport de point de rosée dans le format suivant: "101.2<CR><LF>"

4.1.6 "GTP" ou "gtp"

Renvoie un seul rapport de température dans le format suivant:

"23.4<CR><LF>"

4.1.7 "GRH" ou "grh"

Renvoie un seul rapport d'humidité relative dans le format suivant: "42.5<CR><LF>"

4.2 Dewmet TDH

*4.2.1* "TDH*" ou* "tdh*"* 

Renvoie un seul rapport d'état dans le format suivant:

"12.3\_Cdp\_\_45.6\_%RH\_\_78.9\_degC<CR><LF>"

"\_" dans l'exemple au dessus sont des caractères d'espace qui ont été remplacés pour faciliter la visualisation de la mise en forme.

| Valeur             | Description                        |
|--------------------|------------------------------------|
| 12.3               | Point de rosée à 1 décimal         |
| С                  | Unité de température, °C ou °F     |
| 45.6               | Humidité relative à 1 décimal      |
| 78.9               | Température ambiante à 1 décimal   |
| С                  | Unité de température , °C ou °F    |
| <cr><lf></lf></cr> | Retour à la ligne et Saut de ligne |

**REMARQUE:** Les valeurs émises par cette commande ne sont mises à jour que lorsque l'instrument n'est pas en maintien de sortie (output hold).

Au démarrage, les valeurs sont définies sur:

Point de rosée = 0.0

%hr = 100.0

*Température = -100.0* 

Alors que l'instrument démarre en maintien de sortie, ces valeurs ne changeront pas avant la fin de la première période de maintien de sortie.

#### C.5 Nouvelles commandes pour Optidew 401-501

#### 5.1 "RST" ou "rst"

Lance une réinitialisation des optiques, les fonctionnalités qui fonctionnent normalement dans le cadre d'une réinitialisation optique comme DCC, FAST etc fonctionneront normalement.

Retour "OK<CR><LF>".

#### 5.2 "modbus=1"

Modifie le mode série de l'instrument en Modbus, cela est enregistré dans une mémoire non volatile et persiste après la mise hors tension de l'instrument.

#### **REMARQUE:** Les commandes Legacy cesseront de fonctionner immédiatement après cette commande, une commande Modbus ou l'afficheur doit être utilisé pour réactiver le mode legacy.

#### 5.3 "DCC" ou "dcc"

Lance un DCC, les fonctionnalités qui se produisent dans le cadre d'un cycle DCC Plus et FAST fonctionnent normalement.

Retour "OK<CR><LF>.

#### 5.4 "IDD" ou "idd"

Renvoies l'ID du modèle de l'instrument au format "ID=42241<CR><LF>".

L' "Optidew 401-501" renvoie toujours "42241".

#### 5.5 "VER" ou "ver"

Renvoies la version du firmware dans le format "V1.010<CR><LF>" pour la version 1.01.

#### 5.6 "SER" ou "ser"

Renvoies le numéro de série de l'instrument au format "#0000123<CR><LF>".
### Annexes D

# Plan d'encombrement

#### Annexes D Plan d'encombrement

#### Optidew 401 Analyseur sur banc d'essai

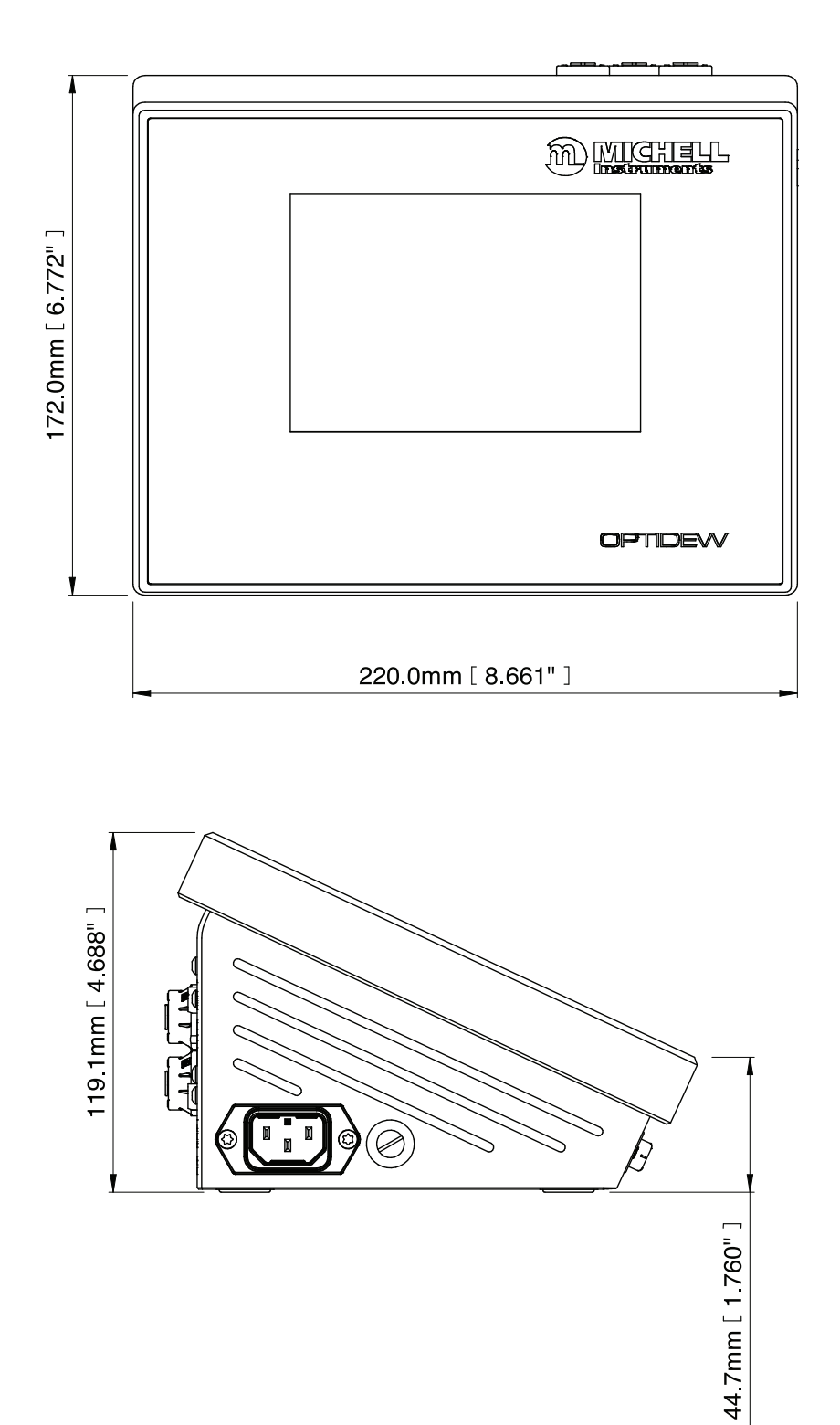

**Optidew 501 Analyseur mural – IP54** 

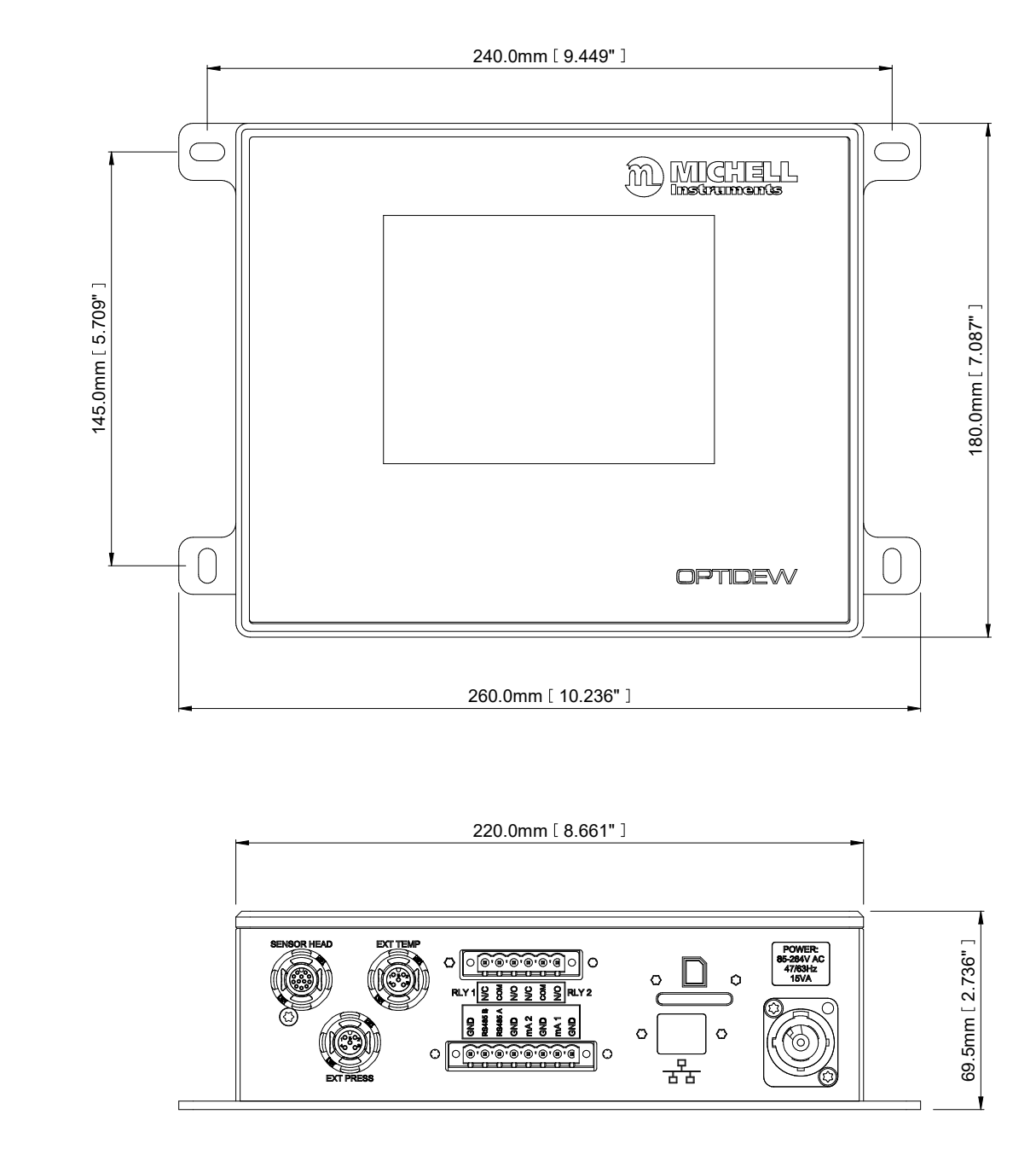

Transmetteur mural Optidew 501 – IP65

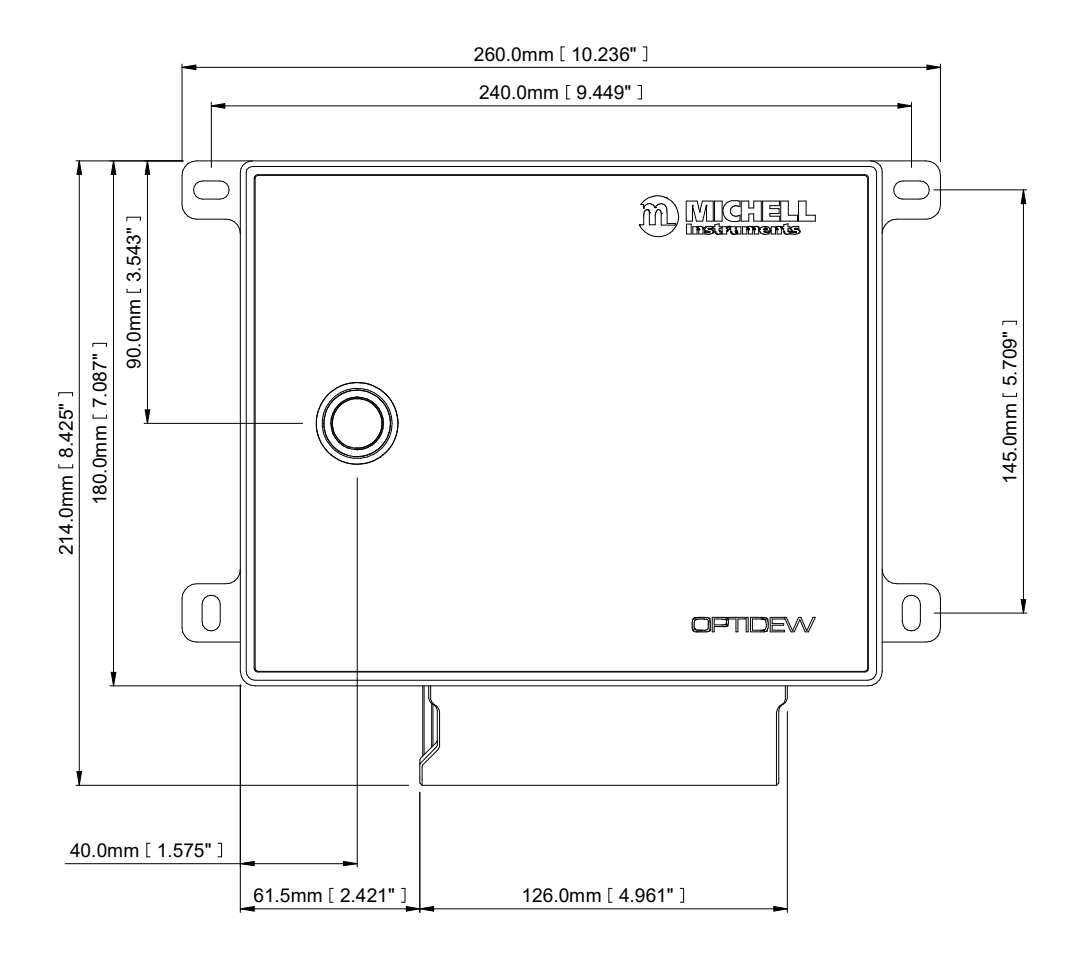

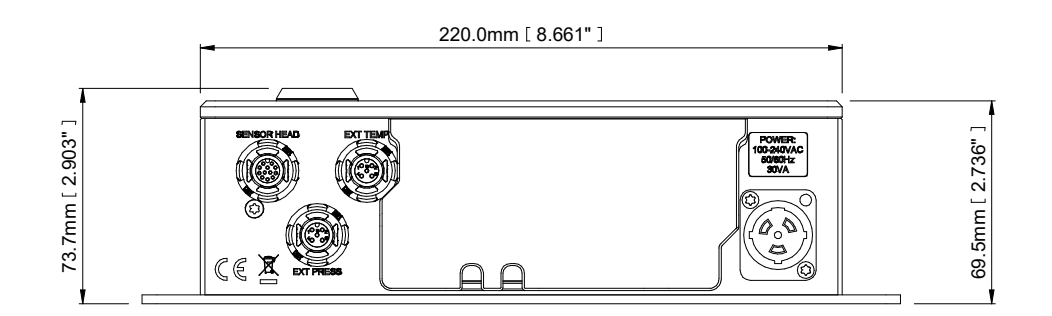

#### Capteur de point de rosée à un étage

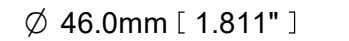

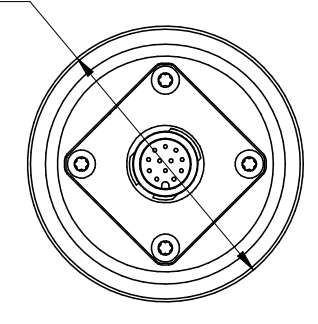

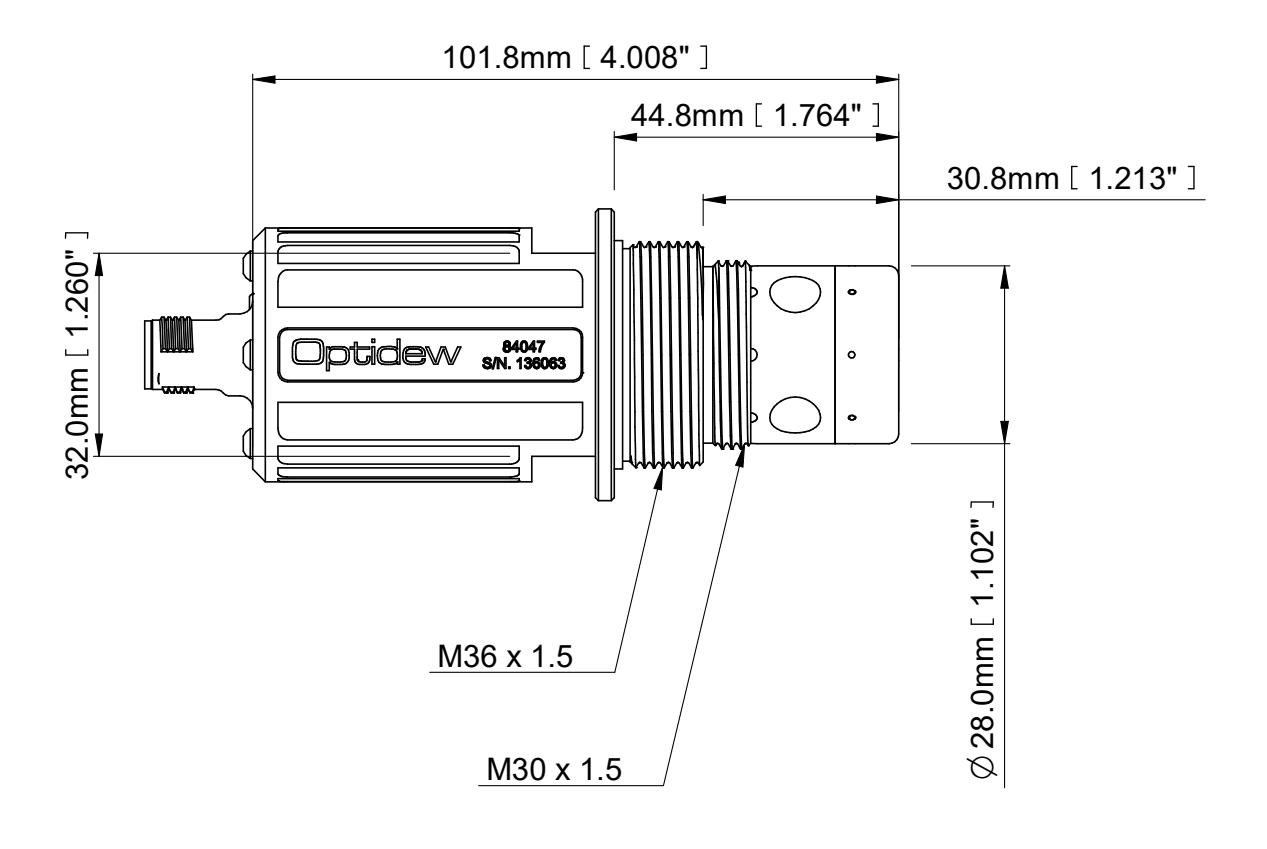

#### Capteur de point de rosée à deux étages

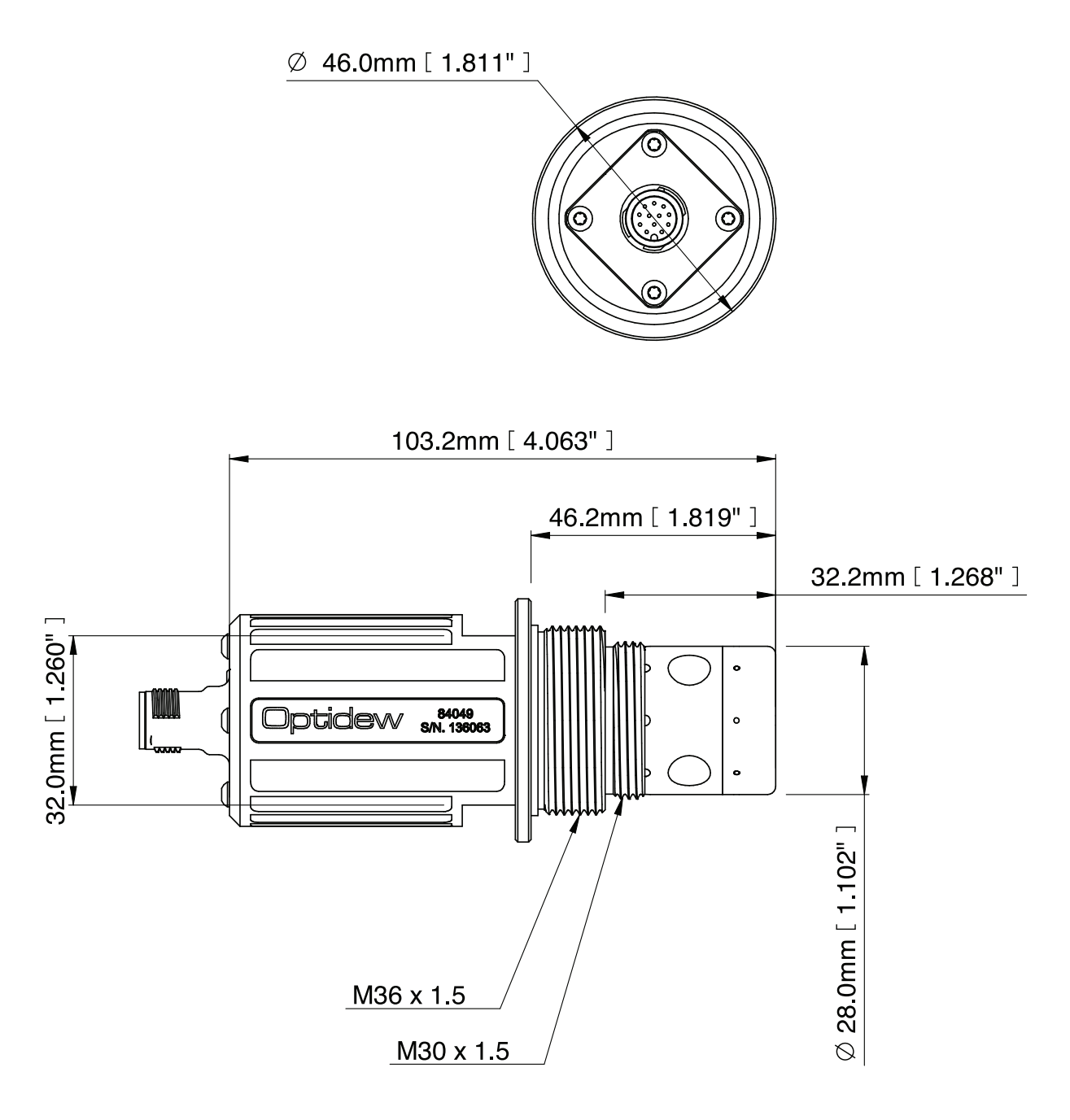

#### **Bloc d'échantillons**

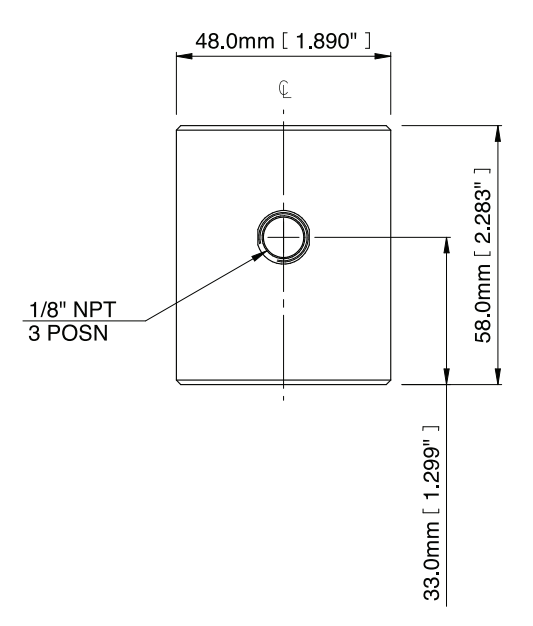

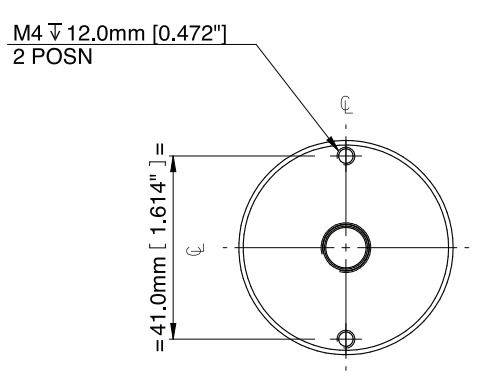

#### Sonde de température standard

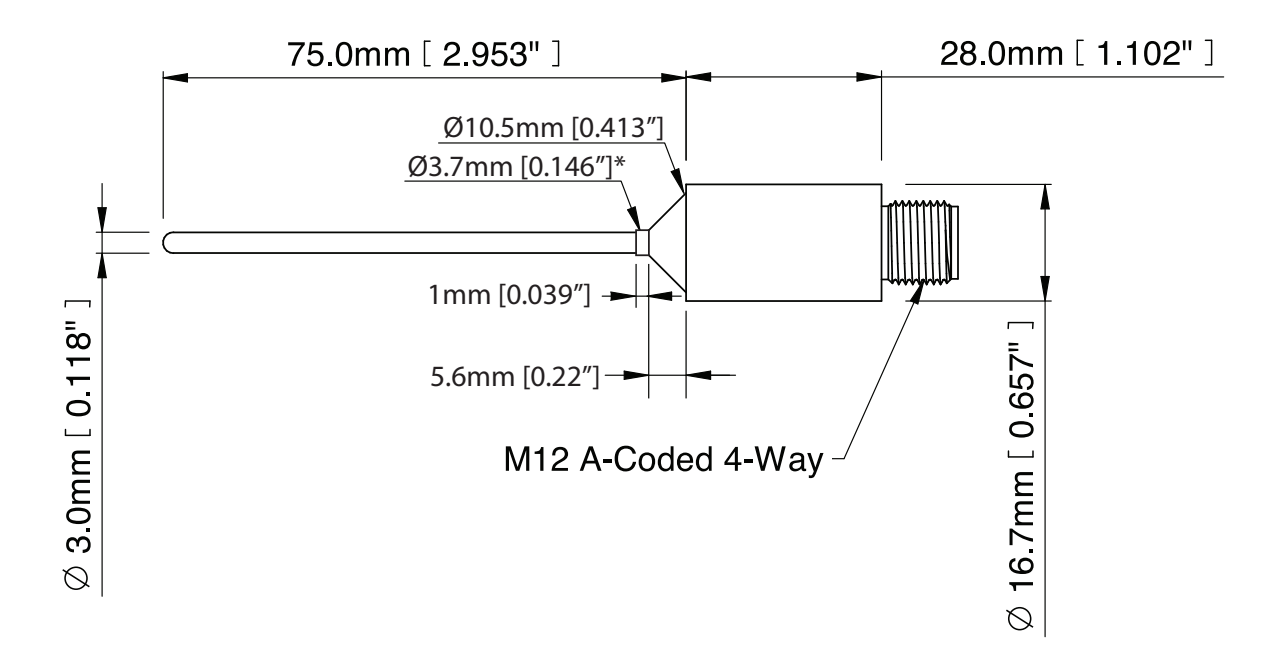

\*Les bavures de soudure peuvent s'étendre de 1mm du col de cygne jusqu'à la pointe de la sonde.

Température d'utilisation de la Sonde et du connecteur jusqu'à 90 °C

#### Sonde de Haute Température

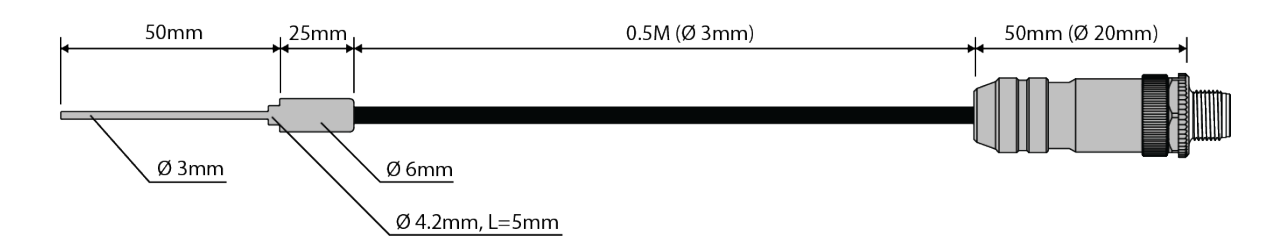

Mesure maximale de température: 120 °C

Connecteur utilisable jusqu'à 120 °C

La sonde et le câble peuvent être soumis à une température allant jusqu'à 250 °C

# Annexes E Informations sur la qualité, le recyclage et la garantie

### Annexes E Informations sur la qualité, le recyclage, la conformité, et la garantie

Michell Instruments s'engage à respecter toutes les législations et directives en vigueur. Vous trouverez des informations complètes sur notre site Internet à l'adresse suivante :

#### www.michell.com/compliance

Cette page contient des informations sur les directives suivantes :

- Politique anti-facilitation de l'évasion fiscale
- Directive Atex
- Installations d'étalonnage
- Minéraux source de conflit
- Déclaration FCC
- Qualité de fabrication
- Déclaration sur l'esclavage moderne
- Directive relative aux équipements à pression
- REACH
- RoHS3
- DEEE2
- Politique de recyclage
- Garantie et retours

Ces informations sont également disponibles au format pdf.

## Annexes F Document à retourner et déclaration de décontamination

#### Annexes F Document à retourner et déclaration de décontamination

| Instrument                                                                                                    |                                                                                                    |                                                                                                    | Numéro de série                                                                                                    |                                                                                        |                                                                                                    |
|----------------------------------------------------------------------------------------------------|----------------------------------------------------------------------------------------------------|----------------------------------------------------------------------------------------------------|----------------------------------------------------------------------------------------------------|----------------------------------------------------------------------------------------|----------------------------------------------------------------------------------------------------|
| Réparation sous garantie ?                                                                                                    | OUI                                                                                                    | NON                                                                                                    | N° du BC initial                                                                                                    |                                                                                        |                                                                                                    |
| Company Name                                                                                                    |                                                                                                    |                                                                                                    | Nom du contact                                                                                                    |                                                                                        |                                                                                                    |
| Adresse                                                                                                    |                                                                                                    |                                                                                                    |                                                                                                    |                                                                                        |                                                                                                    |
| N° de téléphone                                                                                                    |                                                                                                    |                                                                                                    | Adresse e-mail                                                                                                    |                                                                                        |                                                                                                    |
| Cet équipement a-t-                                                                                                    | il été exposé (en int                                                                                                    | erne ou en exte                                                                                                    | rne) à l'un des éléments                                                                                                    | suivant                                                                                | s ?                                                                                                    |
| Risques biologiques                                                                                                    | bonne reponse (UU)                                                                                                    | (INOIN) seion le                                                                                                    |                                                                                                    | s ci-des                                                                               | NON                                                                                                    |
| Risques biologiques                                                                                                    |                                                                                                    |                                                                                                    | OUI                                                                                                    |                                                                                        | NON                                                                                                    |
| Agents biologiques                                                                                                    |                                                                                                    |                                                                                                    |                                                                                                    |                                                                                        |                                                                                                    |
| Agents biologiques<br>Produits chimiques of                                                                                                    | Jangereux                                                                                                    |                                                                                                    | OUI                                                                                                    |                                                                                        | NON                                                                                                    |
| Agents biologiques<br>Produits chimiques of<br>Substances radioact                                                                                                    | langereux<br>ives                                                                                                    |                                                                                                    | OUI                                                                                                    |                                                                                        | NON                                                                                                    |
| Agents biologiques<br>Produits chimiques of<br>Substances radioact<br>Autres risques<br>Veuillez fournir des<br>(feuille de continuat                                                                                                    | langereux<br>ives<br>détails sur les mati<br>ion d'utilisation si né                                                                                                    | ères dangereus<br>écessaire)                                                                                                    | OUI<br>OUI<br>OUI<br>es utilisées avec cet éq                                                                                                    | uipemer                                                                                | NON<br>NON<br>NON<br>nt, comme indiqué ci-dessu                                                                                                    |
| Agents biologiques<br>Produits chimiques of<br>Substances radioact<br>Autres risques<br>Veuillez fournir des<br>(feuille de continuat                                                                                                    | dangereux<br>ives<br>détails sur les mati<br>ion d'utilisation si né<br>ettoyage/décontami                                                                                                    | ières dangereus<br>écessaire)<br>nation                                                                                                    | OUI<br>OUI<br>OUI<br>es utilisées avec cet éq                                                                                                    | uipemer                                                                                | NON<br>NON<br>NON<br>nt, comme indiqué ci-dessu                                                                                                    |
| Agents biologiques<br>Produits chimiques of<br>Substances radioact<br>Autres risques<br>Veuillez fournir des<br>(feuille de continuat<br>Votre méthode de n                                                                                                    | langereux<br>ives<br>détails sur les mati<br>ion d'utilisation si né<br>ettoyage/décontami                                                                                                    | ières dangereus<br>scessaire)<br>nation                                                                                                    | OUI<br>OUI<br>OUI<br>es utilisées avec cet éq                                                                                                    | uipemer                                                                                | NON<br>NON<br>NON<br>nt, comme indiqué ci-dessu                                                                                                    |
| Agents biologiques<br>Produits chimiques of<br>Substances radioact<br>Autres risques<br>Veuillez fournir des<br>(feuille de continuat<br>Votre méthode de n<br>L'équipement a-t-il é<br>Michell Instruments<br>comportant un dang<br>inflammables ou tox<br>être suffisante pour<br><b>ne disposant pas</b>                                                | dangereux<br>ives<br>détails sur les mati<br>ion d'utilisation si né<br>ettoyage/décontami<br>etté nettoyé et décon<br>n'acceptera pas d'ins<br>jer biologique. Pour<br>iques, une simple p<br>décontaminer l'unit<br>de la déclaration                                                                            | ières dangereus<br>icessaire)<br>nation<br>taminé ?<br>truments ayant<br>la plupart des a<br>urge avec du ga<br>é avant de la re<br><b>de décontamir</b>                                                | OUI         OUI         OUI         OUI         es utilisées avec cet éq         OUI         es utilisées avec cet éq         OUI         été exposés à des toxines         oplications impliquant de         z sec (point de rosée <  | s, à la ran<br>s, à la ran<br>es solvar<br>-30 °C)<br><b>ne sera</b>                   | NON<br>NON<br>NON<br>nt, comme indiqué ci-dessu<br>PAS NÉCESSAIRE<br>dioactivité ou à des matériau<br>ts, des gaz acides, basiques<br>de plus de 24 heures devra<br><b>a effectué sur un appare</b>                                 |
| Agents biologiques<br>Produits chimiques of<br>Substances radioact<br>Autres risques<br>Veuillez fournir des<br>(feuille de continuat<br>Votre méthode de n<br>L'équipement a-t-il é<br>Michell Instruments<br>comportant un dang<br>inflammables ou tox<br>être suffisante pour<br><b>ne disposant pas</b> of<br><b>Déclaration de d</b>                  | dangereux<br>ives<br>détails sur les mati<br>ion d'utilisation si né<br>ettoyage/décontami<br>eté nettoyé et décon<br>n'acceptera pas d'ins<br>ler biologique. Pour<br>iques, une simple p<br>décontaminer l'unit<br><b>de la déclaration</b><br>es connaiscances                                                  | ières dangereus<br>écessaire)<br>nation<br>taminé ?<br>struments ayant<br>la plupart des ay<br>urge avec du ga<br>é avant de la re<br><b>de décontamir</b>                                              | OUI         OUI         OUI         OUI         es utilisées avec cet éq         isées avec cet éq         OUI         été exposés à des toxines         oplications impliquant de         z sec (point de rosée <-                    | s, à la rac<br>solvar<br>-30 °C)<br><b>ne sera</b>                                     | NON<br>NON<br>NON<br>nt, comme indiqué ci-dessu<br>PAS NÉCESSAIRE<br>dioactivité ou à des matériau<br>its, des gaz acides, basiques<br>de plus de 24 heures devra<br>a effectué sur un apparei                                      |
| Agents biologiques<br>Produits chimiques of<br>Substances radioact<br>Autres risques<br>Veuillez fournir des<br>(feuille de continuat<br>Votre méthode de n<br>L'équipement a-t-il é<br>Michell Instruments<br>comportant un dang<br>inflammables ou tox<br>être suffisante pour<br><b>ne disposant pas</b><br>Dans la limite de m<br>l'instrument retourn | dangereux<br>ives<br>détails sur les mati<br>ion d'utilisation si né<br>ettoyage/décontami<br>ettoyage/décontami<br>ide nettoyé et décon<br>n'acceptera pas d'ins<br>ler biologique. Pour<br>iques, une simple p<br>décontaminer l'unit<br><b>de la déclaration</b><br>es connaissances, j<br>é peut être entreten | ières dangereus<br>icessaire)<br>nation<br>taminé ?<br>truments ayant<br>la plupart des a<br>urge avec du ga<br>é avant de la re<br><b>de décontamir</b><br>e déclare que la<br>u ou <u>r</u> éparé par | OUI         OUI         OUI         OUI         es utilisées avec cet éq         OUI         es utilisées avec cet éq         OUI         été exposés à des toxines         oplications impliquant de         Iz sec (point de rosée < | s, à la ra<br>solvar<br>-30 °C)<br><b>ne sera</b><br>s sont e<br>s sont e              | NON<br>NON<br>NON<br>nt, comme indiqué ci-dessu<br>PAS NÉCESSAIRE<br>dioactivité ou à des matériau<br>ts, des gaz acides, basiques<br>de plus de 24 heures devra<br>a effectué sur un apparei<br>exactes et complètes, et qui<br>r. |
| Agents biologiques Produits chimiques of Substances radioact Autres risques Veuillez fournir des (feuille de continuat Votre méthode de n L'équipement a-t-il é Michell Instruments comportant un dang inflammables ou tox être suffisante pour ne disposant pas Déclaration de d Dans la limite de m l'instrument retourn Nom (en majuscule et manuscrit) | langereux<br>ives<br>détails sur les mati<br>ion d'utilisation si né<br>ettoyage/décontami<br>ité nettoyé et décon<br>n'acceptera pas d'ins<br>jer biologique. Pour<br>iques, une simple p<br>décontaminer l'unit<br><b>de la déclaration</b><br>es connaissances, j<br>é peut être entreten                       | ères dangereus<br>écessaire)<br>nation<br>taminé ?<br>truments ayant<br>la plupart des aj<br>urge avec du ga<br>é avant de la re<br><b>de décontamir</b><br>e déclare que le<br>u ou réparé par         | OUI         OUI         OUI         OUI         OUI         es utilisées avec cet éq         OUI         été exposés à des toxines         oplications impliquant de         z sec (point de rosée <                                   | uipemer<br>s, à la ra<br>s solvar<br>-30 °C)<br><b>ne sera</b><br>s sont e<br>is dange | NON<br>NON<br>NON<br>nt, comme indiqué ci-dessu<br>PAS NÉCESSAIRE<br>dioactivité ou à des matériau<br>ts, des gaz acides, basiques<br>de plus de 24 heures devra<br><b>a effectué sur un appare</b> i                               |

### REMARQUES

\_

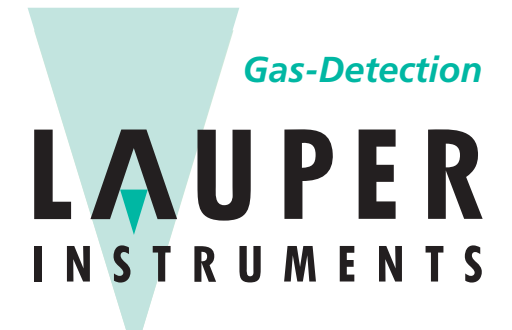

### Lauper Instruments AG

Irisweg 16 B CH-3280 Murten Tel. +41 26 672 30 50 info@lauper-instruments.ch www.lauper-instruments.ch

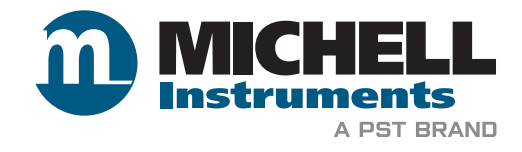